# Application Note C2000<sup>™</sup> Position Manager PTO API Reference Guide

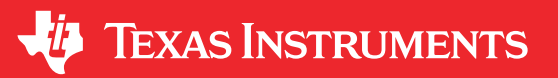

Ozino Odharo, Subrahmanya Bharath, Peter Luong and Lori Heustess

### ABSTRACT

Pulse-train output (PTO) and pulse-train input (PTI) are generic names for describing various forms of signal pulse streams. The PTO library APIs leverage the C2000 Configurable Logic Block (CLB) to assist in working with various PTO and PTI signals. This includes generating output signals as well as decoding input signals such as QEP, CwCCW, pulse and direction.

## **Table of Contents**

| 1 Introduction                         | 2  |
|----------------------------------------|----|
| 2 PTO – PulseGen                       | 3  |
| 3 PTO – QepDiv                         | 5  |
| 4 PTO – Abs2Qep                        | 10 |
| 5 PTO – QepOnClb QEP Decoder           |    |
| 6 Example Projects                     |    |
| 7 Library Source and Projects          |    |
| 8 Using the Reference APIs in Projects |    |
| 9 References                           |    |
| Revision History                       |    |

## **List of Figures**

| Figure 2-1. PulseGen Output Diagram                                        | 3              |
|----------------------------------------------------------------------------|----------------|
| Figure 2-2. PulseGen Implementation Diagram                                | 3              |
| Figure 2-3. PulseGen CLB Tile Diagram                                      | 4              |
| Figure 3-1. QepDiv Input and Output Diagram                                | 5              |
| Figure 3-2. QepDiv Interconnect Diagram                                    | <mark>6</mark> |
| Figure 3-3. Implementation Diagram                                         | <mark>6</mark> |
| Figure 3-4. QepDiv CLB Tile Diagram                                        | 7              |
| Figure 4-1. Abs2Qep Implementation Diagram                                 | . 10           |
| Figure 4-2. Absolute Position Encoder                                      | . 10           |
| Figure 4-3. Incremental Position Encoder                                   | . 11           |
| Figure 4-4. Abs2Qep Zero-Cross in the Forward Direction                    | . 14           |
| Figure 4-5. Abs2Qep Zero-Cross in the Reverse Direction                    | . 14           |
| Figure 4-6. Abs2Qep Example System Waveform                                | . 15           |
| Figure 4-7. Abs2Qep CLB Tile Block Diagram                                 | . 16           |
| Figure 4-8. Abs2Qep PTO State Diagrams                                     | . 18           |
| Figure 4-9. Simulation QEP-A and QEP-B Generation                          | . 19           |
| Figure 4-10. Simulation of Halt Latch                                      | . 20           |
| Figure 5-1. QEP on CLB Implementation Diagram                              | .21            |
| Figure 5-2. QEP-A, QEP-B State Diagrams                                    | . 23           |
| Figure 5-3. QepOnClb Waveform Example                                      | . 24           |
| Figure 5-4. QepOnClb Tile Block Diagram                                    | . 25           |
| Figure 5-5. QepOnClb Simulation Stimulus                                   | .29            |
| Figure 5-6. QepOnClb Forward Direction Simulation Waveform                 | . 30           |
| Figure 5-7. QepOnClb Forward Direction MAXPOS Simulation                   | .30            |
| Figure 5-8. QepOnClb Reverse Direction Simulation Waveform                 | .30            |
| Figure 5-9. QepOnClb Reverse Direction MAXPOS Simulation                   | .31            |
| Figure 5-10. QepOnClb Error Detection Simulation Waveform                  | . 31           |
| Figure 7-1. Abs2Qep Translate Function                                     | .45            |
| Figure 8-1. Compiler Include Options for Projects Using PTO Reference APIs | . 51           |

1

| Figure 8-2. C2000 <sup>™</sup> Linker Options – PulseGen | . 52 |
|----------------------------------------------------------|------|
| Figure 8-3. C2000 Linker Options – QepDiv                | 52   |

## List of Tables

| Table 2-1. PulseGen CLB Tile 1                                                     | 4  |
|------------------------------------------------------------------------------------|----|
| Table 3-1. QepDiv CLB Tile 1                                                       | 8  |
| Table 3-2. QepDiv CLB Tile 2                                                       | 9  |
| Table 4-1. Abs2Qep Relationship Between Lines and QCLK (Forward Direction)         | 11 |
| Table 4-2. Abs2Qep Example Calculations                                            | 13 |
| Table 4-3. Abs2Qep CLB Tile 1                                                      | 16 |
| Table 4-4. QEP-A (s0) Signal Generation Karnaugh Maps                              | 18 |
| Table 4-5. QEP-B (s1) Signal Generation Karnaugh Maps                              | 18 |
| Table 4-6. RUN/HALT Output                                                         | 19 |
| Table 4-7. HALT_LATCH Karnaugh Map                                                 | 19 |
| Table 4-8. Abs2Qep HLC Register Usage                                              | 20 |
| Table 4-9. Abs2Qep HLC Programs                                                    | 20 |
| Table 5-1. QepOnClb and eQEP (Type 0) Comparison Overview                          | 22 |
| Table 5-2. Example Mapping Decoder Features to CLB Blocks                          | 24 |
| Table 5-3. QepOnClb Tile 1                                                         | 26 |
| Table 5-4. QCLK State Machine Karnaugh Map                                         | 28 |
| Table 5-5. Direction Detection Karnaugh Map                                        | 28 |
| Table 5-6. Error Detection Karnaugh Map                                            | 29 |
| Table 6-1. Location of Example Solutions                                           | 31 |
| Table 6-2. Hardware                                                                | 32 |
| Table 6-3. PulseGen Output Signal to GPIO Mapping                                  | 32 |
| Table 6-4. QepDiv Example Input/Output Signal Routing                              |    |
| Table 6-5. F28002x, F28003x, F28004x, F2837x and F2838x QepDiv Output GPIO Mapping | 33 |
| Table 6-6. QepDiv Test Input Connections                                           | 33 |
| Table 6-7. Abs2Qep Output Signal Routing                                           | 34 |
| Table 6-8. F2838xD Abs2Qep Output GPIO Mapping                                     | 34 |
| Table 6-9. F2837xD Abs2Qep Output GPIO Mapping                                     | 34 |
| Table 6-10. F280049C Abs2Qep Output GPIO Mapping                                   | 35 |
| Table 6-11. F280025C Abs2Qep Output GPIO Mapping                                   | 35 |
| Table 6-12. F280039C Abs2Qep Output GPIO Mapping                                   | 35 |
| Table 6-13. QepOnClb EPWM to CLB INPUTXBAR Connections                             | 36 |
| Table 6-14. QepOnClb EPWM to eQEP Connections                                      | 36 |
| Table 7-1. Location of PTO Libraries                                               | 37 |
| Table 7-2. PTO-PulseGen API Functions                                              | 38 |
| Table 7-3. PTO-QepDiv API Functions                                                | 41 |
| Table 7-4. PTO-Abs2Qep API Functions                                               | 43 |
| Table 7-5. PTO-QepOnClb API Functions                                              |    |

### Trademarks

Code Composer Studio<sup>™</sup> and C2000<sup>™</sup> are trademarks of Texas Instruments. All trademarks are the property of their respective owners.

### 1 Introduction

The C2000 Real-Time MCU Pulse Train Output (PTO) APIs leverage the Configurable Logic Block (CLB), Type 1 or later, to generate a specified PTO or to decode a PTI (Pulse Train Input).

### Note

Some APIs work with Pulse Train Inputs (PTI) and others with Pulse Train Outputs (PTO). For simplicity, the examples, libraries, and directory structure make use of the suffix "pto" to identify content belonging to this library.

This document describes the implementation and associated software for each modules listed below:

PulseGen: Output a simple pulse and a direction-indication signal.

**QepDiv:** Scale Quadrature Encoded Pulse inputs (QEP-A, QEP-B and QEP-Index) to output reduced frequency PTO signals.

Abs2Qep: Translate a change in absolute position into equivalent QEP-A/B and QEP-I signals.

**QepOnClb** Implements a basic QEP decoder by using the CLB.

There are two categories of software provided:

**Example Application Projects:** Small applications which configure a C2000 Real-Time MCU, incorporates the appropriate reference library, and demonstrates the functionality. Section 6 describes how to access the source code, import the project into CCS, and then build and run the example.

**Reference API Libraries:** Software implementation of the module. Section 7 includes a description of each API, how to access the source code, and how to rebuild the libraries. Section 8 explains how to incorporate the API into your own project.

**Note** You will need the appropriate development tools installed to build the CLB-based projects. For more information, see the *CLB Tool User's Guide*.

### 2 PTO – PulseGen

The PTO-PulseGen function can be used to generate pulse and direction outputs as required by the application. Figure 2-1 shows the PulseGen output and Figure 2-2 shows the implementation diagram.

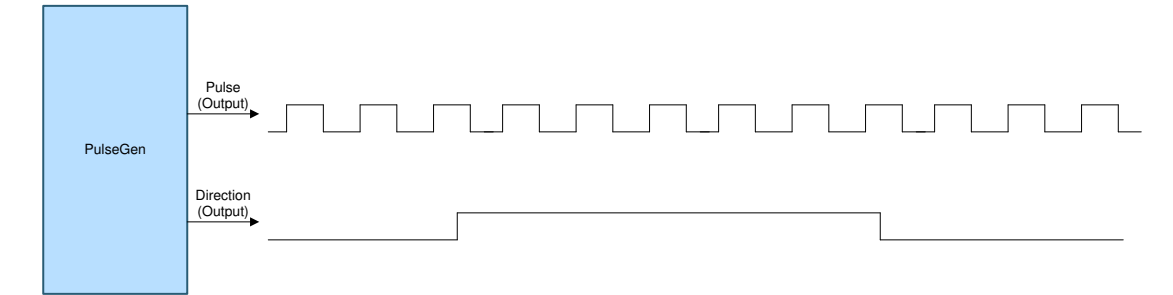

Figure 2-1. PulseGen Output Diagram

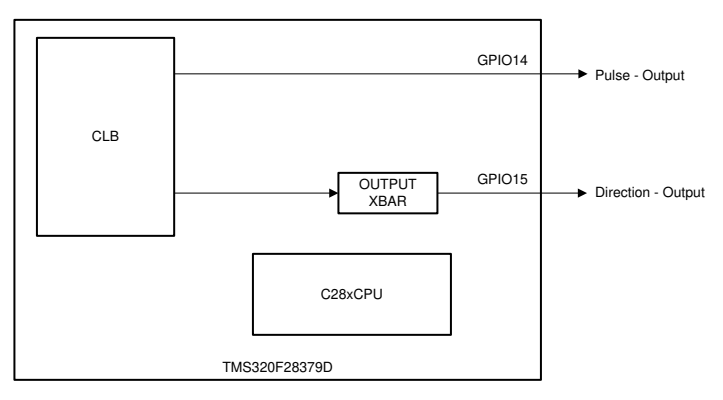

Figure 2-2. PulseGen Implementation Diagram

### Note

Interconnect between the CLB and the MCU boundary may differ between devices or between examples. For specific interconnect routing information, see Section 6.

### 2.1 PulseGen Implementation Overview

This section provides an overview of how the PTO-PulseGen interface is implemented. This interface is achieved by the following components:

- C28x CPU
  - Initializes the PulseGen interface, configures the CLB, XBARs, and GPIOs.
  - Provides the number of pulses and the duration of each pulse to the CLB.

3

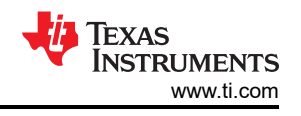

- Configurable Logic Block (CLB) Type 1 or later
  - Generates the pulses and direction as defined by the software interface function.
- Device Interconnect (XBARs)
  - Configured for output-signal routing to and from the CLB, as required.

### 2.2 PulseGen Limitations

The PTO-PulseGen operation has the following usage limitations:

- The minimum number of cycles must be 1000 cycles for the PTO period (at 200-MHz system clock, this corresponds to 10 μs [for example, 100 KHz]).
- The number of cycles must be between 40% to 60% of the PTO period for the interrupt time to avoid conflicts with PTO updates.
- The maximum frequency of the PTO-PulseGen output is 5 MHz at a 200-MHz CPU CLK. See the example provided in C2000Ware MotorControl SDK.

### 2.3 PulseGen CLB Configuration

The following resources are used inside the CLB tile to achieve the desired function detailed in Section 2.1.

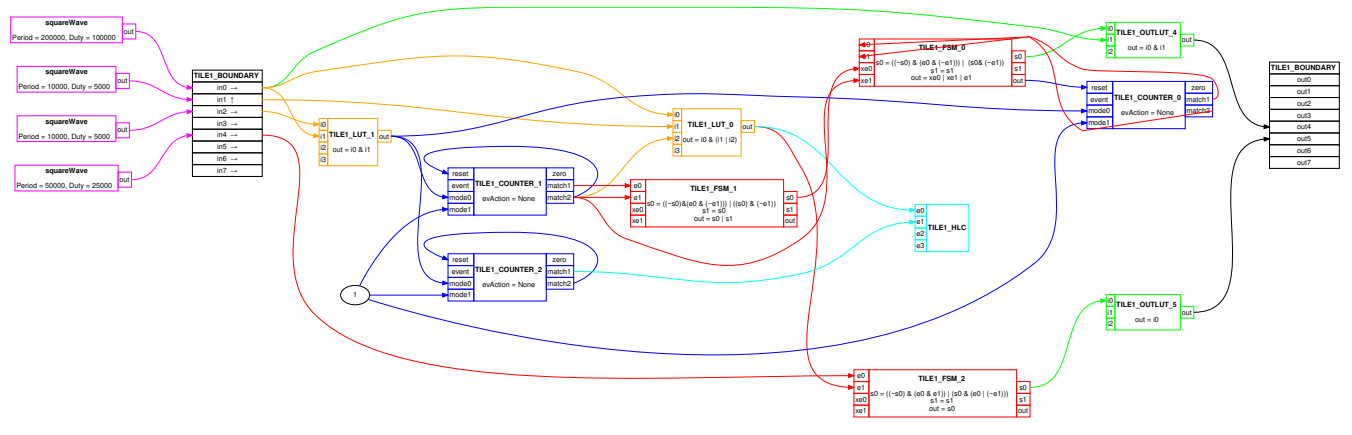

Figure 2-3. PulseGen CLB Tile Diagram

Note

Section 7 describes how to build the library project in Code Composer Studio<sup>™</sup>. By building the project, CCS will regenerate the CLB tile diagram (clb.svg or clb.html). and object (.lib). The CLB tile diagram will be located in the RELEASE/syscfg directory.

| Table 2-1. PulseGen CLB Tile 1 |                          |                                |  |
|--------------------------------|--------------------------|--------------------------------|--|
| Resource                       | Function                 | Notes                          |  |
|                                | Inputs                   |                                |  |
| In0                            | On/Off Control via GPREG | Enable CLB                     |  |
| In1                            | Rising Edge Detect       | Via EPWM1A                     |  |
| In2                            | On/Off Control via GPREG | Run signal (start/stop of PTO) |  |
| In3                            | Not used                 | Not used                       |  |
| In4                            | On/Off Control via GPREG | Sets the PTO direction         |  |
| ln5                            | Not used                 | Not used                       |  |
| In6                            | Not used                 | Not used                       |  |
| In7                            | Not used                 | Not used                       |  |
|                                | Outputs                  |                                |  |
| Out0                           | Not used                 | Not used                       |  |
| Out1                           | Not used                 | Not used                       |  |
| Out2                           | Not used                 | Not used                       |  |
|                                |                          |                                |  |

Implementation is described in Table 2-1 and visualized in Figure 2-3.

| Table 2-1. PulseGen CLB Tile 1 (continued) |                                                             |                                                                                                    |  |
|--------------------------------------------|-------------------------------------------------------------|----------------------------------------------------------------------------------------------------|--|
| Resource                                   | Function                                                    | Notes                                                                                                    |  |
| Out3                                       | Not used                                                    | Not used                                                                                                    |  |
| Out4                                       | Transmit Enable                                             | Via OUTPUT XBar; PTO pulse output                                                                                                    |  |
| Out5                                       | Transmit Enable                                             | Via OUTPUT XBar; PTO direction output                                                                                                    |  |
| Out6                                       | Not used                                                    | Not used                                                                                                    |  |
| Out7                                       | Not used                                                    | Not used                                                                                                    |  |
|                                            |                                                             | Logic Resources                                                                                                    |  |
| LUT0                                       | Input for Event0 in HLC                                     | Edge detection on encoder input with either in1 or CNT1 match value. Triggers event in HLC to load new values into HLC registers                                                                                                    |  |
| LUT1                                       | Mode0 input for CNTs 1,2,3                                  | Logic to determine the selected modes for CNT1, CNT2, and CNT3. Starts all three counters.                                                                                                    |  |
| LUT2                                       | Not used                                                    | Not used                                                                                                    |  |
| FSM0                                       | Pulse width generation                                      | This state machine together with CNT0 will generate a number of hi and low pulse widths. The output sets the reset value of CNT0.                                                                                                    |  |
| FSM1                                       | Active and Full Period generation                           | Sets the values for the active and full period based on match1 and match2 outputs of CNT1. Outputs number of pulses in active period duration and none in between the difference of the full and active periods                                                                                          |  |
| FSM2                                       | PTO output direction generation                             | Generates the PTO output direction. The output direction is held until the end of the full period set by FSM1.                                                                                                    |  |
| CNT0                                       | Pulse width generation                                      | Counter Match1 and Match2 values determine triggers for hi and low pulse widths. The match values are loaded to FSM0 inputs, e0 and e1.                                                                                                    |  |
| CNT1                                       | Active and Full Period Clock generation                     | Generates inputs needed for FSM1 and FSM2. Match1 determines trigger for active period. Match2 determines trigger for full period. Match events are used by FSM1 to generate active and full periods. Match2 is used as extra external input in FSM0 to determine how long to hold PTO output direction. |  |
| CNT2                                       | Counter for full period                                     | Match1 event used to trigger interrupt in HLC. Counter is reset when full period of signal is reached                                                                                                    |  |
|                                            | High Level Controller                                       |                                                                                                    |  |
| HLC                                        | Event0 used to trigger taskEvent1 used to trigger interrupt | Event0 used to load new options for the PTO from C28 core into CLBEvent1<br>used to generate an interrupt based on match1 event of CNT2, which<br>corresponds to the full period. New PTO options take effect after this event.                                                                          |  |

### 2.4 PulseGen Input and Output Signals

Chip-level inputs to the PTO-PulseGen interface: none.

Chip-level outputs from the PTO-PulseGen interface: Pulse Output and Direction. In the examples provided, these outputs are routed through to GPIOs as described in Section 6.

### 3 PTO – QepDiv

The QepDiv PTO function can be used to generate a divided pulse stream from QEP inputs. Figure 3-1 shows the QepDiv input and output diagram.

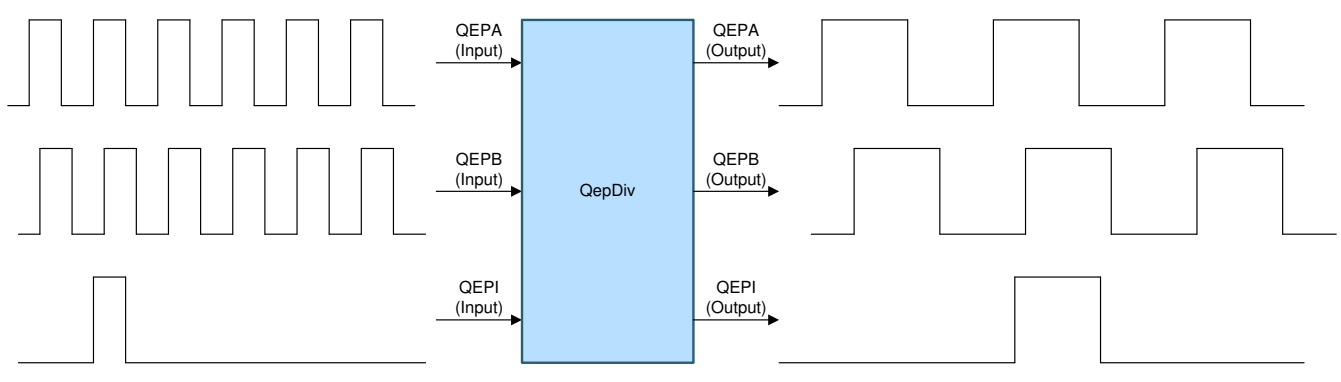

### Figure 3-1. QepDiv Input and Output Diagram

5

### Figure 3-2 shows the CLB interconnect diagram.

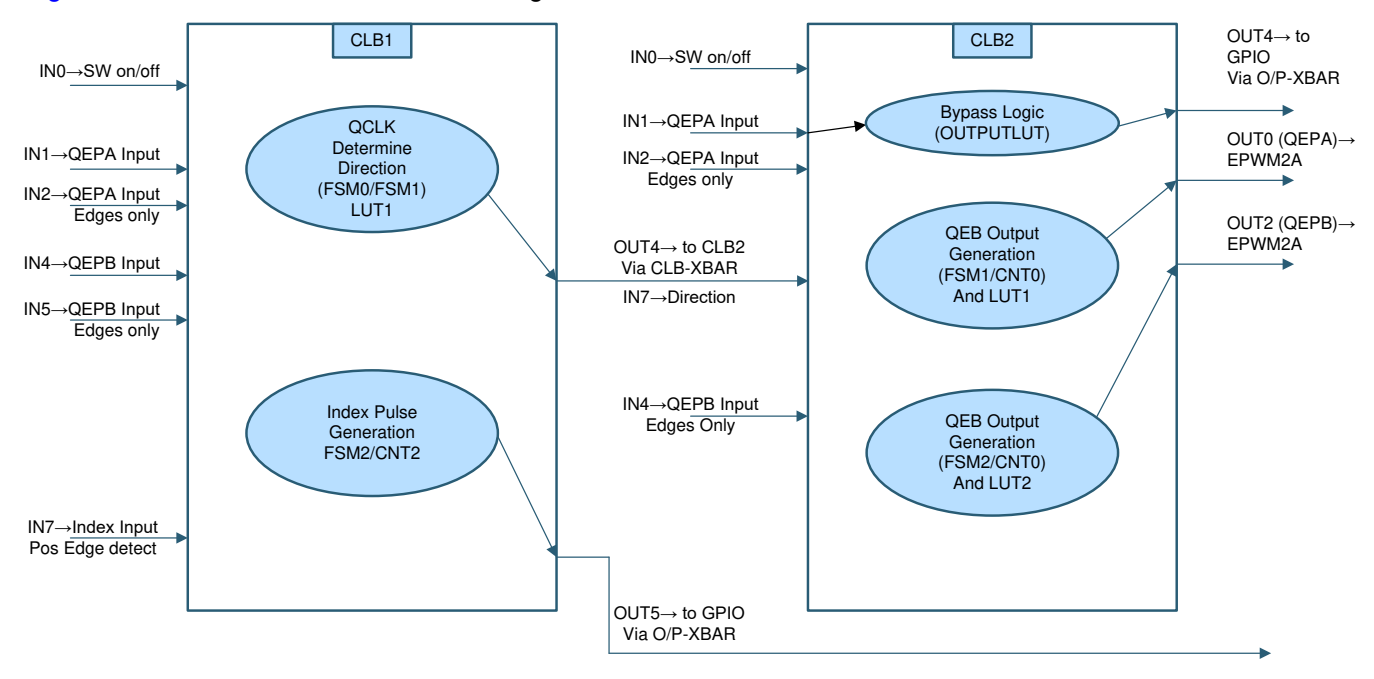

Figure 3-2. QepDiv Interconnect Diagram

Figure 3-3 shows the implementation diagram of the QepDiv interface.

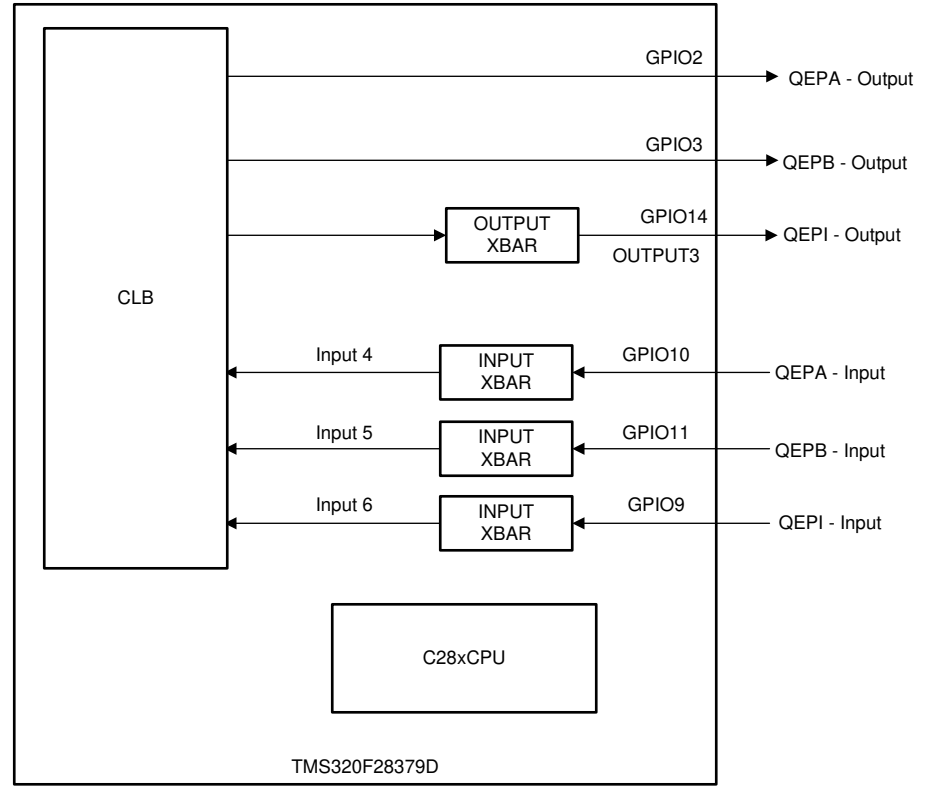

### Figure 3-3. Implementation Diagram

### Note

Interconnect between the CLB and the MCU boundary may differ between devices or between examples. For specific interconnect routing information, see Section 6.

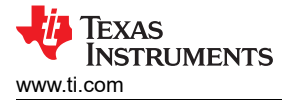

### 3.1 QepDiv Implementation Overview

This section provides an overview of how the PTO QepDiv interface is implemented. This interface is primarily achieved by using the following components:

- C28x CPU
  - The CPU initializes the function and configuration of the CLB, XBARs, and GPIOs as applicable.
- Configurable logic block (CLB) Type 1 or later
  - Monitors input signals, QEP-A, QEP-B, and QEP-I, connected to the GPIO
  - Detects the direction of the motion and any changes in direction
  - Detects the edges of the input signals
  - Implements the division function and generates the scaled outputs: PTO-QEP-A, PTO-QEP-B, and PTO-QEP-I.
- Device interconnect (XBARs)
  - Input and output XBARs are used to route signals to and from the CLB as applicable.

### 3.2 QepDiv Limitations

The PTO-QepDiv operation has the following usage limitations:

- The QepDiv interface implements division factors of /1, /2, /4, /8, .... up to /1024 and /2048.
- The maximum frequency of the input signals (QEP-A and QEP-B) is limited to 5 MHz.
- The index pulse is generated on the index output when a rising edge is detected on the index input signal.
- The width of the index pulse can be user defined. See the pto\_gepdiv\_config function and the corresponding example provided in C2000Ware MotorControl SDK.
- The divider values work as follows:
  - The frequency of the output QEP-A or QEP-B = frequency of input QEP-A or QEP-B / (2 × divider)

### 3.3 QepDiv Divider Settings and Initialization

Divider initialization is done via the function below:

- COUNTER\_0 in CLB2 is used for divider\*4 for match2 value of the counter.
- COUNTER\_0 in CLB2 is used for divider\*2 for match1 value of the counter.

Index pulse width is controlled using COUNTER\_2 in CLB1 for match1 value setting.

```
uint16_t
pto_qepdiv_config(uint16_t divider, uint16_t indexWidth)
{
    CLB_writeInterface(CLB2_BASE, CLB_ADDR_COUNTER_0_MATCH2, divider * 4);
    CLB_writeInterface(CLB2_BASE, CLB_ADDR_COUNTER_0_MATCH1, divider * 2);
    CLB_writeInterface(CLB1_BASE, CLB_ADDR_COUNTER_2_MATCH1, indexWidth - 1);
    return(divider);
}
```

### 3.4 QepDiv CLB Configuration

The PTO API implementation source files are located under [C2000Ware\_MotorControl\_SDK] \libraries\position\_sensing\pto\source.

The following resources are used inside the CLB tile to achieve the desired function detailed in Section 3.1.

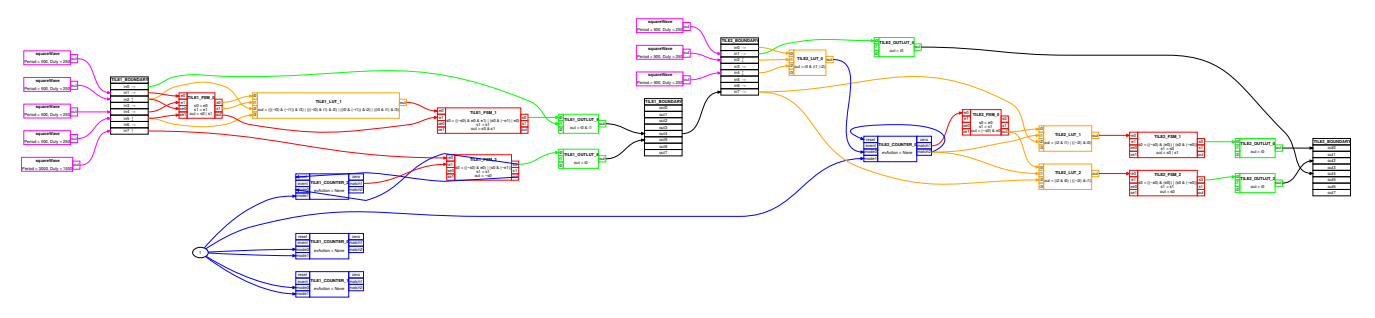

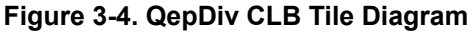

7

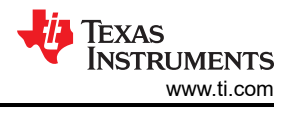

### Note

You can import and build the QepDiv API reference project for each respective device, located in [C2000Ware\_MotorControl\_SDK]\libraries\position\_sensing\pto\ccs. By rebuilding the compiled object, it will regenerate the CLB tile diagram (clb.svg or clb.html). and object (.lib) The CLB tile diagram will be located in the RELEASE/syscfg directory.

Implementation is described in detail, below and visualized in Figure 3-4.

| Resource | Function                                                 | Notes                                                                                                    |  |  |  |
|----------|----------------------------------------------------------|----------------------------------------------------------------------------------------------------|--|--|--|
|          | Inputs                                                   |                                                                                                    |  |  |  |
| In0      | On/Off Control via GPREG                                 | Enable CLB                                                                                                    |  |  |  |
| ln1      | On/Off Control via GPREG                                 | QEPA via EPWM4A                                                                                                    |  |  |  |
| ln2      | Edge Detect                                              | QEPA via EPWM4A                                                                                                    |  |  |  |
| ln3      | Not used                                                 | Not used                                                                                                    |  |  |  |
| In4      | On/Off Control via GPREG                                 | QEPB via EPWM5A                                                                                                    |  |  |  |
| ln5      | Edge Detect                                              | QEPB via EPWM5A                                                                                                    |  |  |  |
| In6      | Not used                                                 | Not used                                                                                                    |  |  |  |
| ln7      | Edge Detect                                              | QEPI via EPWM4B                                                                                                    |  |  |  |
|          |                                                          | Outputs                                                                                                    |  |  |  |
| Out0     | Not used                                                 | Not used                                                                                                    |  |  |  |
| Out1     | Not used                                                 | Not used                                                                                                    |  |  |  |
| Out2     | Not used                                                 | Not used                                                                                                    |  |  |  |
| Out3     | Not used                                                 | Not used                                                                                                    |  |  |  |
| Out4     | Transmit Enable                                          | PTO Direction Via OUTPUT XBar; Input for CLB 2                                                                                              |  |  |  |
| Out5     | Transmit Enable                                          | QEPI output via OUTPUTXBAR3                                                                                                    |  |  |  |
| Out6     | Not used                                                 | Not used                                                                                                    |  |  |  |
| Out7     | Not used                                                 | Not used                                                                                                    |  |  |  |
|          | L                                                        | logic Resources                                                                                                    |  |  |  |
| LUT0     | Not used                                                 | Not used                                                                                                    |  |  |  |
| LUT1     | Determines QCLK direction in combo<br>with FSM0 and FSM1 | Provides input to FSM1 for external input 0                                                                                                 |  |  |  |
| LUT2     | Not used                                                 | Not used                                                                                                    |  |  |  |
| FSM0     | Alternate inputs between QEPA and QEPB                   | This state machine checks the QEP signals and alternates between the different signals                                                      |  |  |  |
| FSM1     | Set QCLK direction                                       | Uses output of LUT1 and FSM0 to set up the QCLK, which in turn sets the direction. The output will be routed to CLB2 as the input direction |  |  |  |
| FSM2     | Index pulse generation                                   | Takes the QEPI input and uses CNT2 Match2 value to set the QEPI output period and duty cycle.                                               |  |  |  |
| CNT0     | Set index pulse width value                              | Load indexWidth-1 value set via CLB_writeInterface function                                                                                 |  |  |  |
| CNT1     | Set divider value                                        | Load divider*4 value set via CLB_writeInterface function                                                                                    |  |  |  |
| CNT2     | Set divide value                                         | Load divider*2 value set via CLB_writeInterface function                                                                                    |  |  |  |
|          | High Level Controller                                    |                                                                                                    |  |  |  |
| HLC      | Not used                                                 | Not used                                                                                                    |  |  |  |

### Table 3-1. QepDiv CLB Tile 1

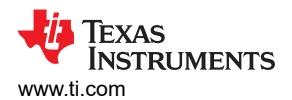

| Table 3-2. QepDiv CLB Tile 2 |                                          |                                                                                                    |  |
|------------------------------|------------------------------------------|----------------------------------------------------------------------------------------------------|--|
| Resource                     | Function                                 | Notes                                                                                                    |  |
|                              |                                          | Inputs                                                                                                    |  |
| In0                          | On/Off Control via GPREG                 | Enable CLB                                                                                                    |  |
| In1                          | On/Off Control via GPREG                 | QEPA via EPWM4A                                                                                                    |  |
| In2                          | Edge Detect                              | QEPA via EPWM4A                                                                                                    |  |
| In3                          | Not used                                 | Not used                                                                                                    |  |
| In4                          | Edge Detect                              | QEPB via EPWM5A                                                                                                    |  |
| In5                          | Not used                                 | Not used                                                                                                    |  |
| In6                          | Not used                                 | Not used                                                                                                    |  |
| In7                          | On/Off Control via GPREG                 | PTO direction routed from CLB1 out4                                                                                                    |  |
|                              |                                          | Outputs                                                                                                    |  |
| Out0                         | Transmit Enable                          | QEPA Output via EPWM2A                                                                                                    |  |
| Out1                         | Not used                                 | Not used                                                                                                    |  |
| Out2                         | Transmit Enable                          | QEPB Output via EPWM2B                                                                                                    |  |
| Out3                         | Not used                                 | Not used                                                                                                    |  |
| Out4                         | Transmit Enable                          | Bypass Logic                                                                                                    |  |
| Out5                         | Not used                                 | Not used                                                                                                    |  |
| Out6                         | Not used                                 | Not used                                                                                                    |  |
| Out7                         | Not used                                 | Not used                                                                                                    |  |
|                              |                                          | Logic Resources                                                                                                    |  |
| LUT0                         | QEPA/QEPB signal input                   | When the tile is on, send the selected QEP signal to CNT0 as mode0 input                                                                            |  |
| LUT1                         | Generate high and low values for         | Alternate between high and low                                                                                                    |  |
| LUT2                         | Not used                                 | Not used                                                                                                    |  |
| FSM0                         | QEP Pulse width generation               | This state machine together with CNT0 will generate a number of hi and low pulse widths for LUT1 and LUT2.                                          |  |
| FSM1                         | QEPA signal generation                   | Generates QEPA output using CNT0 and LUT1.                                                                                                    |  |
| FSM2                         | QEPB signal generation                   | Generates QEPB output using CNT0 and LUT2.                                                                                                    |  |
| CNT0                         | Counter for output QEP signal generation | Counter Match1 value is the external input for FSM0. Match2 value is the reset value for the counter. The match2 value is passed to LUT1 and LUT2 . |  |
| CNT1                         | Not used                                 | Not used                                                                                                    |  |
| CNT2                         | Not used                                 | Not used                                                                                                    |  |
|                              | High Level Controller                    |                                                                                                    |  |
| HLC                          | Not used                                 | Not used                                                                                                    |  |

9

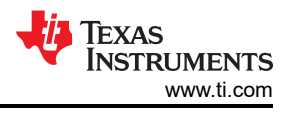

## 4 PTO – Abs2Qep

The PTO-Abs2Qep function translates a change in absolute position into a quadrature encoder pulse train output. Figure 4-1 shows the implementation diagram of the PTO-Abs2Qep interface.

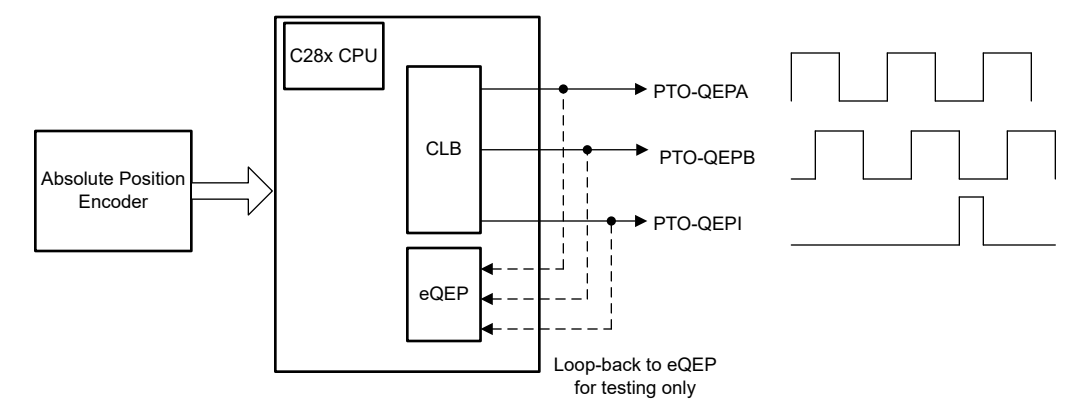

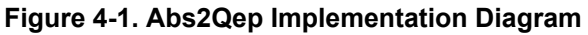

### 4.1 Abs2Qep Chip resources

The Abs2Qep implementation uses the following C2000 resources:

- C28x CPU
  - Initializes the Abs2Qep interface, configures the CLB, input/output XBARS and GPIOs.
  - Translates the change in absolute position into the equivalent QEP-A/QEP-B and QEP-I pulses.
  - Configures the CLB to generate the pulse train output.
- Configurable Logic Block (CLB) type 1 or later
  - Generates the PTO-QEP-A/B and QEP-I pulses as defined by the C28x.
  - Indicates the pulse train is complete by setting a CLB interrupt tag.
- Device interconnect (XBARs)
  - Input and output XBARs are used to route signals to and from the CLB as applicable.

### 4.2 Abs2Qep Theory of Operation

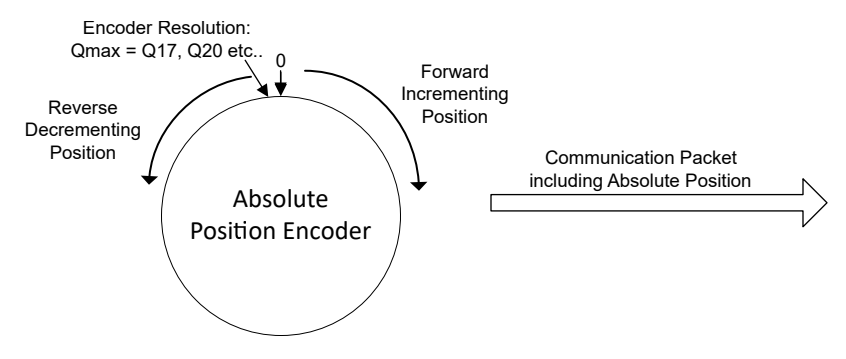

Figure 4-2. Absolute Position Encoder

An absolute encoder output represents the exact position of a rotating shaft. If Qmax is the resolution of a single rotation, then the position will range from 0 to Qmax. Resolutions in the range Q17 =  $2^{17}$  or Q20 =  $2^{20}$  are common. The absolute position increases when the direction is forward (clockwise) and decreases when the direction is reverse (counter-clockwise).

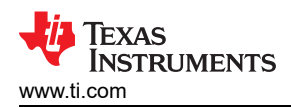

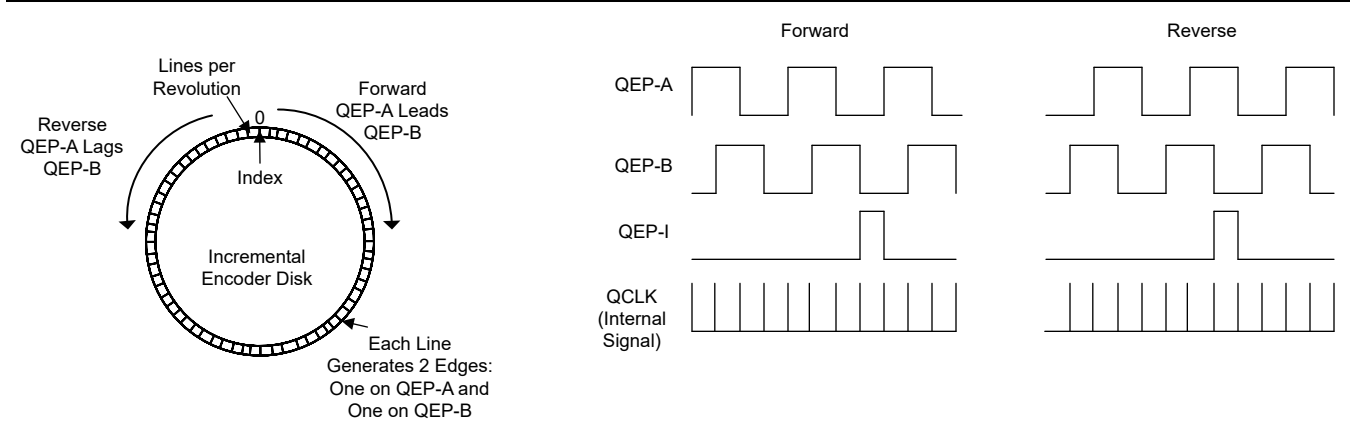

Figure 4-3. Incremental Position Encoder

An incremental encoder output is a quadrature encoder pulse (QEP). This pulse train consists of the following outputs: QEP-A, QEP-B and QEP-I with the following characteristics:

- The phase between QEP-A and QEP-B indicates the direction of movement. If QEP-A leads by 90°, then the direction is forward (clockwise). If QEP-A lags by 90° degrees, then the direction is reverse (counterclockwise).
- The QEP-A/B frequency is proportional to the disk's velocity.
- The index signal, QEP-I, indicates crossing over absolute zero.

The resolution of the incremental encoder is specified by the number of lines around the disk. As each line passes a sensor, an edge (falling or rising) is generated on QEP-A as shown in Figure 4-3. A second channel can be added by second ring of lines, inside and offset from the outer ring. In such a case, this inner ring of lines generates QEP-B. For example, a 1024 line encoder would have 1024 QEP-A lines and 1024 QEP-B lines for a total of 2048 QEP state changes in a full rotation.

In Abs2Qep, a configurable parameter in the header file defines how many QEP state transitions are generated per line. The QEP state transition is controlled by an internal CLB signal called QCLK as shown in Figure 4-3. The default setting is each line corresponds to two QCLK pulses.

The example in Table 4-1 further clarifies this point.

| Line              | QCLK   | QEP-A        | QEP-B        |
|-------------------|--------|--------------|--------------|
| Line 1 Outer Ring | QCLK 1 | Rising Edge  |              |
| Line 1 Inner Ring | QCLK 2 |              | Rising Edge  |
| Line 2 Outer Ring | QCLK 3 | Falling Edge |              |
| Line 2 Inner Ring | QCLK 4 |              | Falling Edge |

Table 4-1. Abs2Qep Relationship Between Lines and QCLK (Forward Direction)

### 4.2.1 Abs2Qep Translation Equations

All of the Abs2Qep translation calculations are handled by the C28x. Based on the results, the CLB tile is then configured to generate the specific QEP signals. The CLB configuration is detailed in Section 4.3.

Note

The parameters used in the translation equations are configurable in the Abs2Qep library header file. This includes: absolute encoder resolution, incremental encoder lines per revolution, drive maximum revolutions per minute.

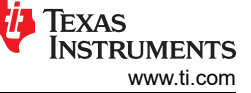

(2)

The Abs2Qep translation uses the ratio ABS\_TO\_INCR to map a change in absolute position to a corresponding number of QEP edges. Any fraction of an edge is tracked. If the fractional edge accumulation reaches 1, then an additional edge is generated.

$$ABS\_TO\_INCR = \frac{QCLK\_PER\_LINE \times LINES\_PER\_REV}{ABS\_MAX\_POSITION} = \frac{QCLK\_PER\_REVOLUTION}{ABS\_MAX\_POSITION}$$
(1)

where

- LINES\_PER\_REV is the incremental encoder resolution.
- QCLK PER LINE is typically 2. One for QEP-A and one for QEP-B.
- ABS MAX POSITION = 2<sup>ABS\_ENCODER\_RESOLUTION</sup>. For example 2<sup>20</sup>.

The number of QCLKs, or QEP edges, that represent a change in position is:

where:

- DELTA\_ABS\_POSITION = ABS\_POSITION(n) ABS\_POSITION(n-1) the change in absolute position between the current sample (n) and the previous sample (n-1).
- QCLK is the total number of QEP-A + QEP-B edges required to represent the change in position.

**Note** This simple translation in Equation 2 assumes absolute zero was **not** crossed. For zero-cross detection, see Section 4.2.3

For a given position change, the frequency of QCLK is such that the edges are equally divided across the position sampling period. This frequency is expressed in terms of CLB clock cycles.

#### 4.2.2 Abs2Qep Translation Example

Given the following parameters:

- CLB clock = 10 nanoseconds
- Position sampling period = 100 microseconds or 10,000 CLB clocks
- Absolute encoder resolution = ABS\_MAX\_POSITION = Q20 = 1048576
- Incremental encoder resolution = 1024 lines. Therefore QCLK\_PER\_REV = 2 x 1024 = 2048

The ABS\_TO\_INCR ratio is:

$$ABS_TO_INCR = \frac{2 \text{ x Lines}}{Qmax} = \frac{2048}{1048576} = .00195313$$

(3)

Table 4-2 shows example translations from a change in absolute position to QCLKs generated.

Notice at sample 2 and sample 3, the fractional edge accumulation is greater than 1. When this occurs, an additional QCLK is generated and one is subtracted from the fractional edge accumulation.

#### Note

The absolute position samples shown are for illustration only. Actual position change values may be much larger than shown or may be in the reverse direction.

| Sample | Position | Delta Position <sup>(1)</sup> | QCLKs   | Fractional Edges                              | QCLKs<br>Generated  | CLB Clocks per<br>QCLK <sup>(2)</sup> |
|--------|----------|-------------------------------|---------|-----------------------------------------------|---------------------|---------------------------------------|
| 0      | 0        | 0                             | 0       | 0                                             | 0                   | 0                                     |
| 1      | 24000    | 24000                         | 46.875  | .875                                          | 46                  | 217                                   |
| 2      | 53000    | 29000                         | 56.6406 | .875 + .6406 =<br>1.515 → .515 <sup>(3)</sup> | 56+1 <sup>(3)</sup> | 175                                   |
| 3      | 62000    | 9000                          | 17.5781 | .515 +.5781 =<br>1.09375 → .09375<br>(3)      | 17+1 <sup>(3)</sup> | 555                                   |

### Table 4-2. Abs2Qep Example Calculations

(1) Position(n) - Position(n-1). In this example all changes are in the forward direction and zero is not crossed. If this value were negative, the direction would be reverse.

(2) Number of CLB clocks betweeen each QCLK pulse. This is based on the sampling frequency expressed in CLB clocks. For this example: 10,000 CLB clocks / QCLKs generated

(3) An additional QCLK is generated and the fractional portion is adjusted by 1.

### 4.2.3 Abs2Qep Zero Cross Detection

Abs2Qep supports generation of QEP-I to indicate crossing absolute zero. Detection of the zero cross relies on knowing the maximum revolutions-per-minute (RPM) of the absolute encoder. The RPM combined with the position sampling frequency determines the maximum possible delta change. If the delta change is larger than the absolute value of the maximum, then absolute zero has been crossed.

Consider the following example:

- Motor MAX\_RPM = 30,000 revolutions per minute = 500 revolutions per second
- Position Sampling Frequency = 100 microseconds
- Absolute encoder resolution = ABS\_MAX\_POSITION = Q20 = 2<sup>20</sup> = 1048576

The maximum position change is:

$$500\frac{\text{revolutions}}{\text{second}} \ge 100\frac{\text{microseconds}}{\text{sample}} = .05\frac{\text{revolutions}}{\text{sample}}$$
(4)

Therefore any position change where the magnitude is greater than .05 x Qmax is assumed to be a zero crossing.

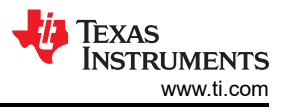

Figure 4-4 illustrates crossing zero in the forward direction. Position(n) is a relatively small number and Position(n-1) is a very large number. Position(n) - Position(n-1) is, therefore, a negative number with a magnitude greater than ABS\_MAX\_POSITION.

In this case, Abs2Qep uses the sum of two measurements to determine the equivalent QEP pulses:

- (A) delta between Position(n-1) and Qmax
- (B) delta between 0 and Position(n)

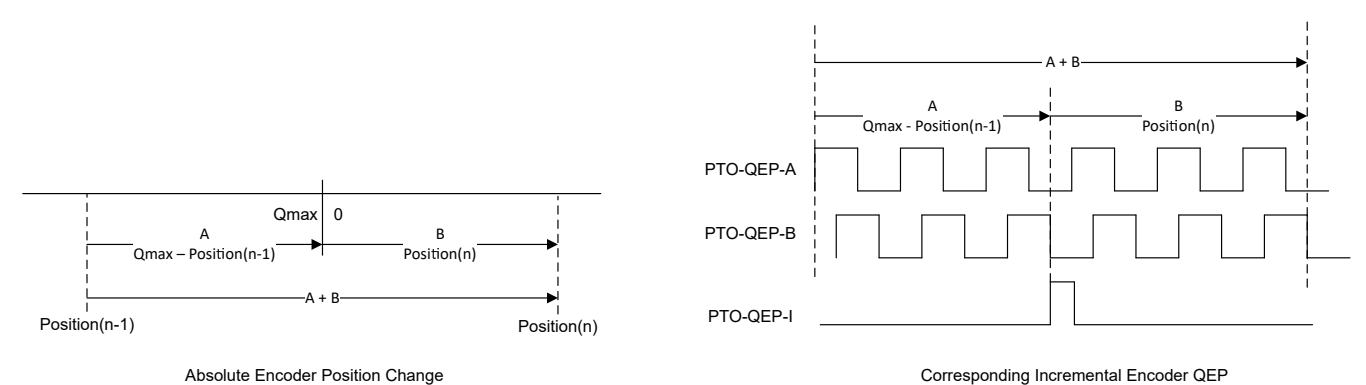

Figure 4-4. Abs2Qep Zero-Cross in the Forward Direction

Figure 4-5 illustrates zero crossed in the reverse direction. Position(n) is a large value and Position(n-1) is relatively small. Therefore Position(n) - Position(n-1) will be positive and have a magnitude > ABS MAX POSITION.

In this case, Abs2Qep uses the sum of measurements:

- (A) delta between Position(n-1) and zero
- (B) delta between Qmax and Position(n)

Notice, in the resulting PTO, QEP-B leads by 90° indicating a reverse direction.

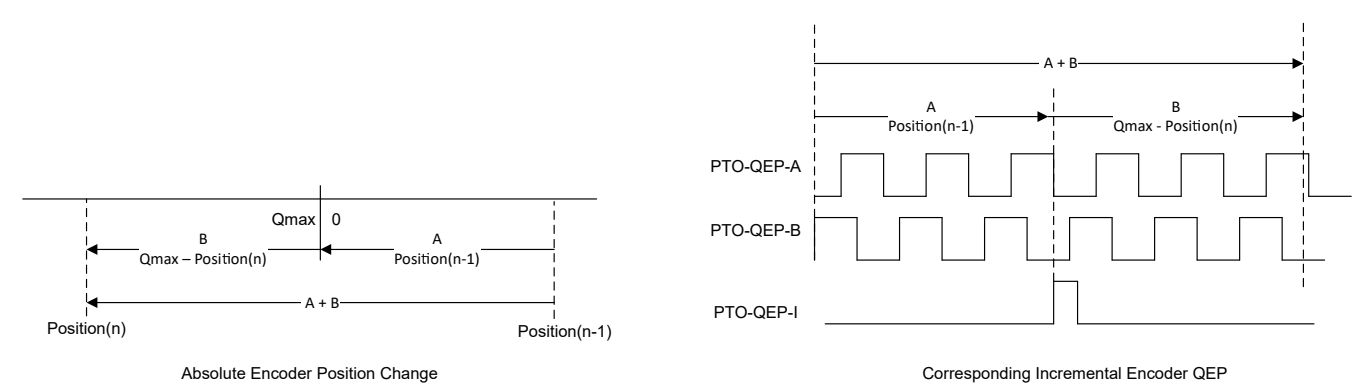

Figure 4-5. Abs2Qep Zero-Cross in the Reverse Direction

### 4.3 Abs2Qep CLB Configuration

After translating the absolute position into QCLK pulses as described in Section 4.2, the C28x loads the PTO parameters into the HLC's FIFO. When it is time to start the PTO, a command via the GPREG bits will signal the HLC to pull the parameters from the FIFO, to load them into the counters, and then to start the PTO. Once started, the CLB generates the PTO-QEP waveform independently.

Once the PTO is complete, the HLC will set a CLB interrupt tag. The C28x can use this to flag to check if the PTO is complete before loading a new configuration.

# Figure 4-6 shows PTO-QEP waveforms and their tie to CLB components. In this example, the position sampling period is controlled by an ePWM ISR on the C28x.

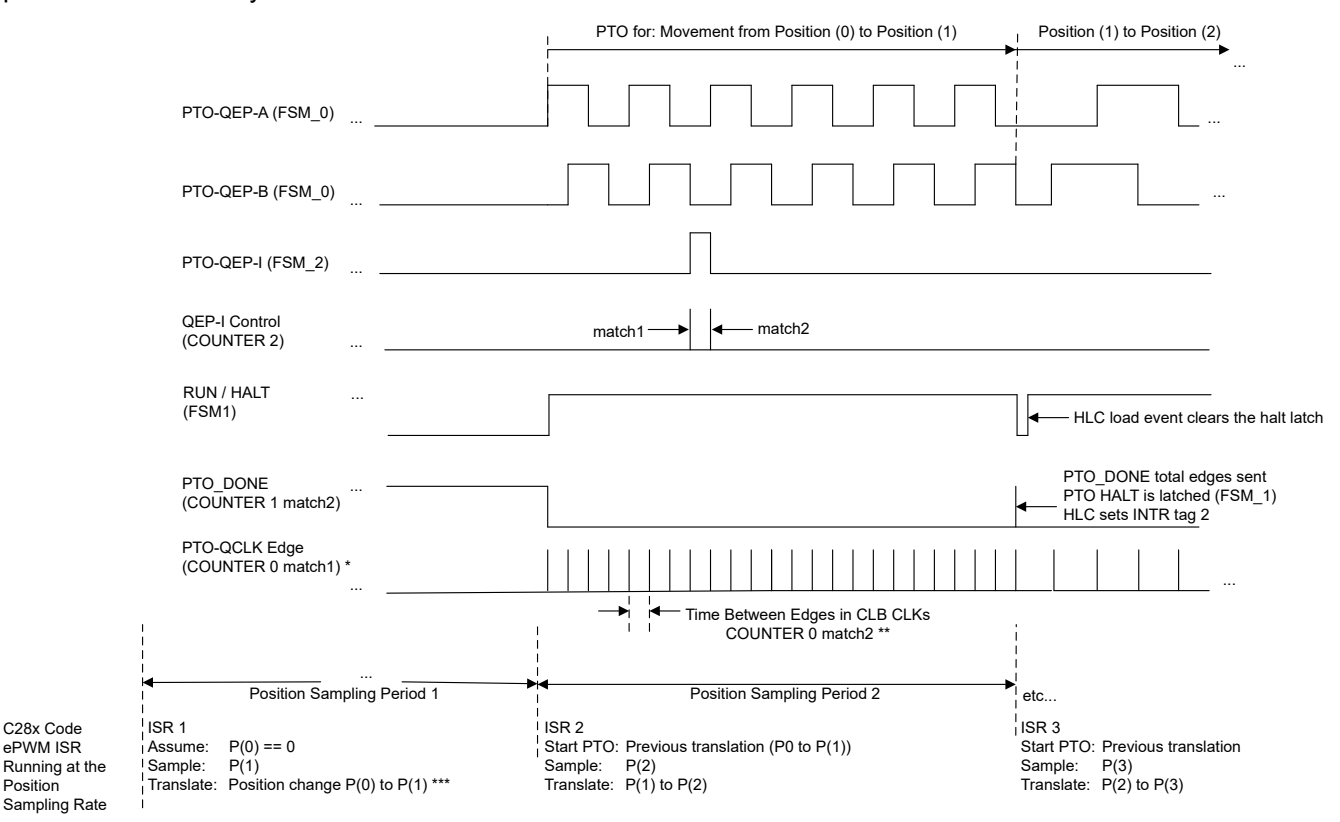

- A. Counter 0 match 1 is initialized to a fixed value and is not changed. This match generates the QCLK pulse. This places QCLK toggle at the beginning of the count, reducing the time between the previous PTO halt and the next PTO start.
- B. The time between QCLK pulses is controlled by the COUNTER 0 match 2. This match resets COUNTER 0.
- C. P(n) stands for Absolute Position at sample n.

### Figure 4-6. Abs2Qep Example System Waveform

The CLB Tile block diagram is shown in Figure 4-7 and Table 4-3 describes the functionality of each CLB component in detail.

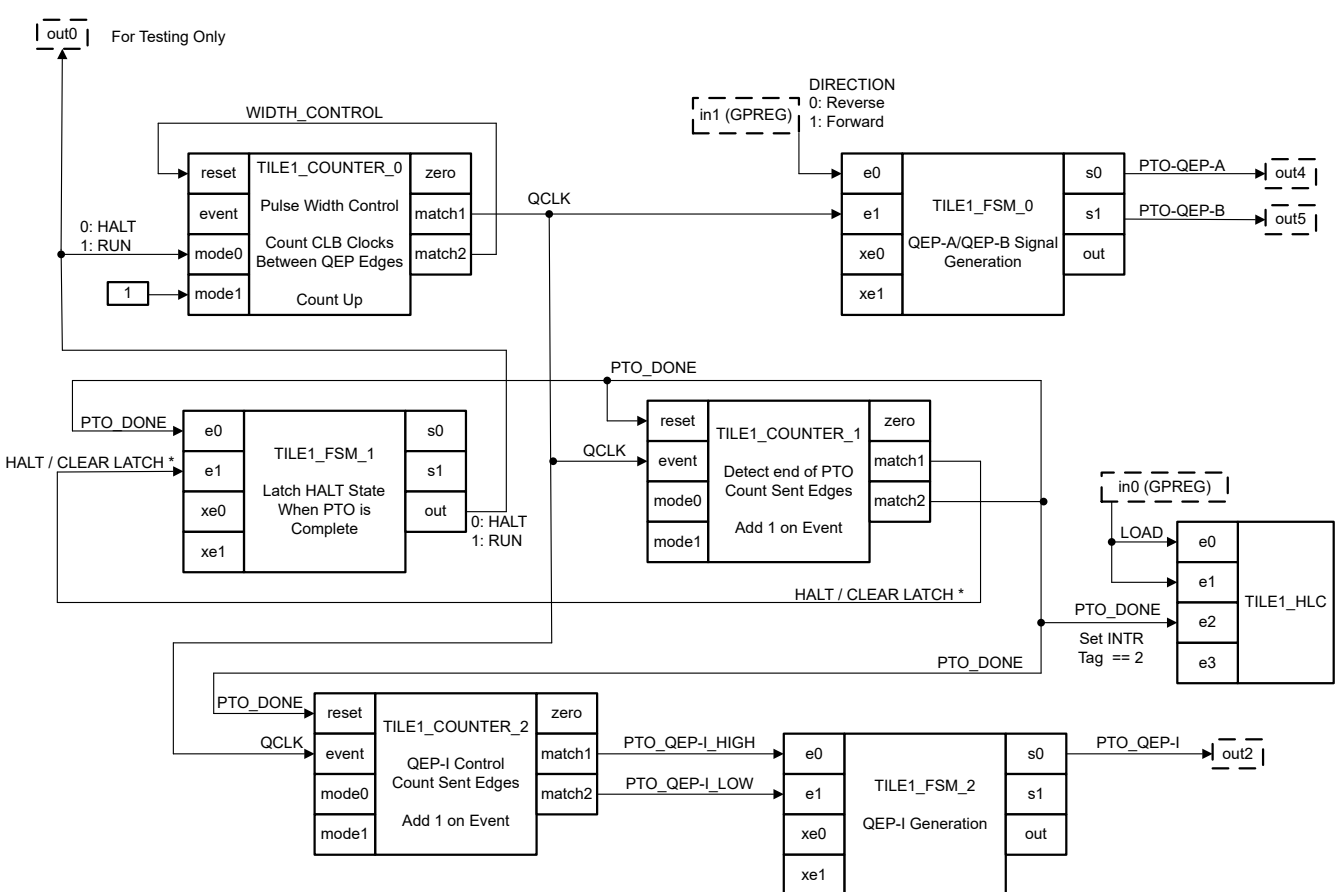

- A. HALT/CLEAR LATCH is controlled directly by HLC during a LOAD event.
- B. PTO\_DONE is controlled by the COUNTER 1 incrementing and directly by the HLC during a LOAD event.

### Figure 4-7. Abs2Qep CLB Tile Block Diagram

| Table 4-3 | Abs2Qep | CLB | Tile 1 |
|-----------|---------|-----|--------|
|-----------|---------|-----|--------|

| Resource | Function                                                                       | Notes                                                                                                    |  |  |  |
|----------|--------------------------------------------------------------------------------|----------------------------------------------------------------------------------------------------|--|--|--|
|          | Inputs                                                                         |                                                                                                    |  |  |  |
| In0      | LOAD control Rising edge:<br>Loads new PTO configuration (HLC).                | Connected to GPREG bit 0.<br>Before loading a new configuration, check that the last PTO is complete<br>(INTR tag == 2) |  |  |  |
| In1      | DIRECTION control<br>1: clockwise (forward)<br>0: counter-clockwise (backward) | Connected to GPREG bit 1.<br>Change only when the last PTO is complete (Intr Tag 2)                                     |  |  |  |
| ln2      | Not used                                                                       | Not used                                                                                                    |  |  |  |
| ln3      | Not used                                                                       | Not used                                                                                                    |  |  |  |
| In4      | Not used                                                                       | Not used                                                                                                    |  |  |  |
| ln5      | Not used                                                                       | Not used                                                                                                    |  |  |  |
| In6      | Not used                                                                       | Not used                                                                                                    |  |  |  |
| ln7      | Not used                                                                       | Not used                                                                                                    |  |  |  |
|          | Outputs                                                                        |                                                                                                    |  |  |  |
| Out0     | Not used                                                                       | Not used                                                                                                    |  |  |  |
| Out1     | Not used                                                                       | Not used                                                                                                    |  |  |  |

| Resource | Function                                                                                               | Notes                                                                                                    |
|----------|----------------------------------------------------------------------------------------------------|----------------------------------------------------------------------------------------------------|
| Out2     | PTO_QEP-I<br>The index transiton from 0 to 1 indicates the<br>absolute zero position has been crossed. | The index output signal.                                                                                                    |
| Out3     | Not used                                                                                               | Not used                                                                                                    |
| Out4     | PTO_QEP-A                                                                                              | PTO quadrature output A                                                                                                    |
| Out5     | PTO_QEP-B                                                                                              | PTO quadrature output B                                                                                                    |
| Out6     | Not used                                                                                               | Not used                                                                                                    |
| Out7     | Not used                                                                                               | Not used                                                                                                    |
|          | Logic                                                                                                  | Resources                                                                                                    |
| LUT0     | Not used                                                                                               | Not used                                                                                                    |
| LUT1     | Not used                                                                                               | Not used                                                                                                    |
| LUT2     | Not used                                                                                               | Not used                                                                                                    |
| FSM0     | Generate PTO_QEP-A and PTO-QEP-B                                                                       | Generate 1 edge on each QCLK input. The lead/lag of QEP-A/B is based on the current state and the DIRECTION input signal.                    |
| FSM1     | Generate HALT/RUN signal                                                                               | Halt the PTO output if either of these conditions is true:                                                                                   |
|          |                                                                                                    | • The PTO completes. This halt is latched and the PTO will remain                                                                            |
|          |                                                                                                    | halted until the latch is cleared via the HALT/RUN control input                                                                             |
|          |                                                                                                    | The HALT/RUN control input is high.                                                                                                    |
| FSM2     | Generate PTO_QEP-I signal                                                                              | Force PTO_QEP-I high and low based on the QEP-I control. Enables the user to configure QEP-I to stay high for more than one QCLK if desired. |
| CNT0     | Generate QCLK (PTO width control) signal                                                               | Counts up by 1 each CLB clock.                                                                                                    |
|          |                                                                                                    | • match1: fixed value. Generates the QCLK signal near the start of                                                                           |
|          |                                                                                                    | the count. This placement reduces the time between the last PTO                                                                              |
|          |                                                                                                    | halt and the next PTO start.                                                                                                    |
|          |                                                                                                    | is reset every match2 event                                                                                                    |
|          |                                                                                                    |                                                                                                    |
| CNT1     | PTO edge-count control                                                                                 | Increments by 1 every QCLK event to count the total QEP-A + QEP-B                                                                            |
|          |                                                                                                    | <ul> <li>match1: manipulated by the HI C in order to clear a halt latch</li> </ul>                                                           |
|          |                                                                                                    | condition and start the PTO.                                                                                                    |
|          |                                                                                                    | • match2: number of edges to be sent. Once reached, the                                                                                      |
|          |                                                                                                    | PTO_DONE signal is asserted. This latches a halt state and resets                                                                            |
|          |                                                                                                    | the edge count and resets QEP-I control.                                                                                                    |
| CNT2     | PTO_QEP-I control                                                                                      | Increments by 1 every QCLK event to count the total QEP-A + QEP-B edges sent during a PTO.                                                   |
|          |                                                                                                    | <ul> <li>match1: Edge where PTO_QEP-I will go high</li> </ul>                                                                                |
|          |                                                                                                    | match2: Edge where PTO_QEP-I will go low                                                                                                    |
|          |                                                                                                    | Note                                                                                                    |
|          |                                                                                                    | If PTO-QEP-I should remain low for the whole PTO, then                                                                                       |
|          |                                                                                                    | configure match1 and match2 to be a large number to                                                                                          |
|          |                                                                                                    | avoid a match. (i.e. 0xFFFFFFF).                                                                                                    |
|          |                                                                                                    | vial Controllor                                                                                                    |
|          |                                                                                                    | Despendence a relief addee on the LOAD insult from the OODs. The still                                                                       |
|          |                                                                                                    | configure and start a new PTO. For all of the steps, refer to the program                                                                    |
|          |                                                                                                    | description in Section 4.3.3                                                                                                    |
|          | Event 2: Signal PTO is complete.                                                                       | Responds to the completion of PTO signal by setting Interrupt Tag 2. At this point, it is safe to load a new PTO counter configuration.      |

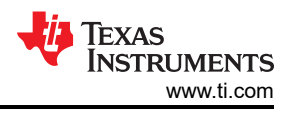

### 4.3.1 Abs2Qep QEP-A/B Pulse Train Generation

The QEP-A and QEP-B signal are generated by a finite state machine (FSM). The state diagrams are shown in Figure 4-8 and have the following characteristics:

- A state transition occurs when QCLK = 1.
- The state remains the same when QCLK = 0
- Only one QEP signal changes at a time
- Which signal transitions first depends on the direction input from the C28x.

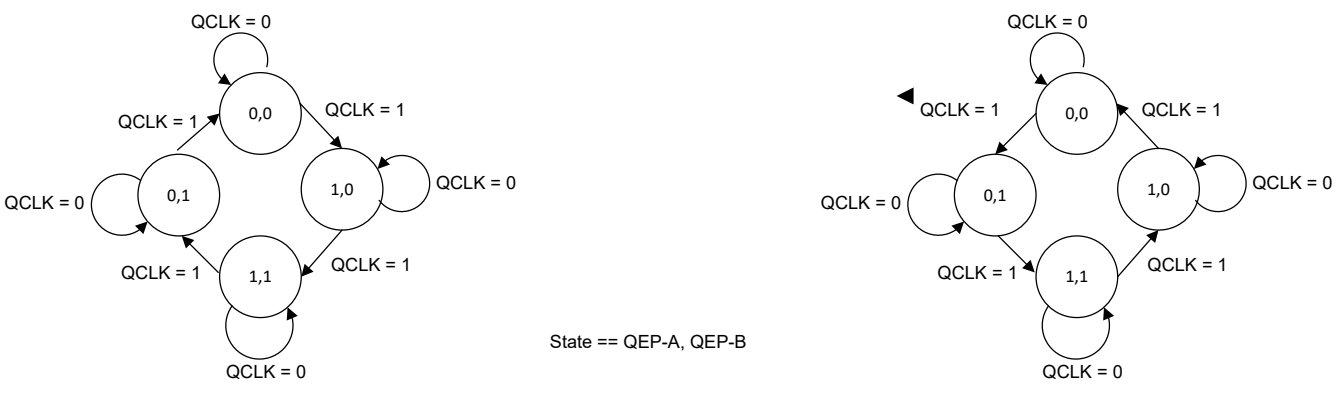

Direction: Forward

Direction: Reverse

### Figure 4-8. Abs2Qep PTO State Diagrams

Table 4-4 and Table 4-5 are the corresponding Karnaugh Maps. The resulting equations are determined by inspecting each "1" within the map or by using a Karnaugh Map solver. x is used to indicate states which are not valid. Note that there is no need to further simplify the equations; they can be entered into the CLB tool as shown. Use the OR operator to build up the full equation from the parts as shown in the simulation results (Figure 4-9).

|                    |    | DIRECTION (e0) = 1 (Forward)<br>Next State<br>QCLK, QEP-B (e1, s1) |       |                  |                  |                    | DIR | ECTION (e<br>Next<br>QCLK, QE | 0) = 0 (Reve<br>State<br>P-B (e1, s1) | erse)            |                  |
|--------------------|----|--------------------------------------------------------------------|-------|------------------|------------------|--------------------|-----|-------------------------------|---------------------------------------|------------------|------------------|
|                    |    | 00                                                                 | 01    | 11               | 10               |                    |     | 00                            | 01                                    | 11               | 10               |
| ate<br>3)          | 00 | 0                                                                  | 0     | x <sup>(2)</sup> | 1 <sup>(2)</sup> | ate<br>3)          | 00  | 0                             | 0                                     | 0                | x                |
| t St<br>s1<br>Å, E | 01 | 0                                                                  | 0     | x                | 0                | t St<br>s1<br>A, E | 01  | 0                             | 0                                     | 1 <sup>(3)</sup> | x <sup>(3)</sup> |
| rren<br>s0,        | 11 | 1 (1)                                                              | 1 (1) | 0                | x                | rren<br>s0,<br>EP. | 11  | 1 (1)                         | 1 (1)                                 | x <sup>(3)</sup> | 1 <sup>(3)</sup> |
| D C                | 10 | 1 (1)                                                              | 1 (1) | 1 <sup>(2)</sup> | x <sup>(2)</sup> | Cu Cu              | 10  | 1 (1)                         | 1 (1)                                 | x                | 0                |

### Table 4-4. QEP-A (s0) Signal Generation Karnaugh Maps

(1) s0\_1 = (e0 & s0 & !e1) | (!e0 & s0 & !e1) = s0 & !e1

(2) s0\_2 = e0 & !s1 & e1

(3) s0\_3 = !e0 & s1 & e1

### Table 4-5. QEP-B (s1) Signal Generation Karnaugh Maps

|                     |    | C     | DIRECTION (e0) = 1 (Forward)<br>Next State<br>QCLK, QEP-A (e1, s0) |                  |                  |                  |    |       | DIRECTION<br>N<br>QCLK, | l (e0) = 0 (R<br>ext State<br>QEP-A (e1, | everse)<br>s0)   |
|---------------------|----|-------|--------------------------------------------------------------------|------------------|------------------|------------------|----|-------|-------------------------|------------------------------------------|------------------|
|                     |    | 00    | 01                                                                 | 11               | 10               |                  |    | 00    | 01                      | 11                                       | 10               |
| ate<br>3)           | 00 | 0     | 0                                                                  | 0                | x                | ate<br>3)        | 00 | 0     | 0                       | x <sup>(3)</sup>                         | 1 <sup>(3)</sup> |
| t Sta<br>s1<br>À, E | 01 | 1 (1) | 1 (1)                                                              | х                | 0                | s1<br>s1<br>Å, E | 01 | 1 (1) | 1 (1)                   | 1 <sup>(3)</sup>                         | x <sup>(3)</sup> |
| so,<br>EP-          | 11 | 1 (1) | 1 (1)                                                              | x <sup>(2)</sup> | 1 <sup>(2)</sup> | s0,<br>EP-       | 11 | 1 (1) | 1 (1)                   | 0                                        | x                |
| U C C               | 10 | 0     | 0                                                                  | 1 (2)            | x <sup>(2)</sup> |                  | 10 | 0     | 0                       | x                                        | 0                |

(1) s1\_1 = (e0 & s1 & !e1) | (!e0 & s1 & e1) = s1 & !e1

(2)  $s1_2 = e0 \& s0 \& e1$ 

(3) s1\_3 = !e0 & !s0 & e1

### Figure 4-9 shows the SystemC simulation results.

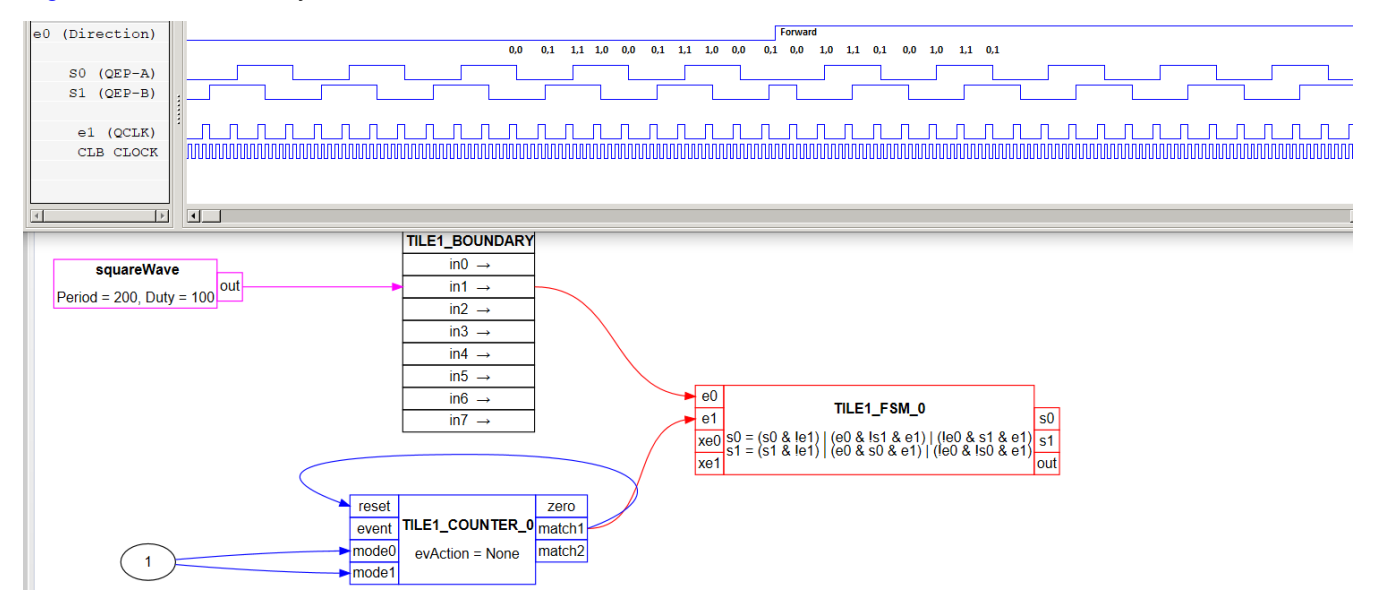

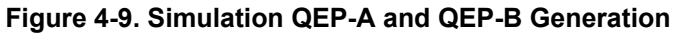

### 4.3.2 Abs2Qep Halt Latch

The HALT LATCH and RUN/HALT output is implemented using a finite state machine. The output signal is connected to the mode0 input of the counter which generates QCLK. The RUN/HALT output depends only on the current state of the latch and the HALT signal from the CPU. If the HALT signal is low, and the latch is not set, then QCLK will be generated (COUNTER mode0 = out = 1). In all other cases QCLK will not be generated (COUNTER mode0 = out = 0). This is expressed as out = !(s0 | e1).

| Table 4-6. KON/MALT Output |                          |                |                 |  |  |
|----------------------------|--------------------------|----------------|-----------------|--|--|
| s0<br>(LATCH)              | e1<br>(HALT/CLEAR LATCH) | out = !(s0 e1) | QCLK Generation |  |  |
| 0                          | 0                        | 1              | Run             |  |  |
| 0                          | 1                        | 0              | Halt            |  |  |
| 1                          | 0                        | 0              | Halt            |  |  |
| 1                          | 1                        | 0              | Halt            |  |  |

#### DUN/UALT Output . . ~

HALT\_LATCH is set on the rising edge of PTO\_DONE. It will remain set until cleared by a a rising edge on the HALT/CLEAR LATCH signal from the CPU.

|             |   |                  | PIO_DONE, CLEA | AR_LATCH (eU, e1) |                                   |  |
|-------------|---|------------------|----------------|-------------------|-----------------------------------|--|
|             |   | 00               | 01             | 11                | 10                                |  |
| (H:         | 0 | 0                | 0              | 0                 | 1 <sup>(2)</sup>                  |  |
| s0<br>(LATC | 1 | 1 <sup>(1)</sup> | 0              | 0                 | 1 <sup>(1)</sup> , <sup>(2)</sup> |  |

### Table 4-7, HALT LATCH Karnaugh Map

(1) s0 1 = s0 & !e1

s0\_2 = e0 & !e1 (2)

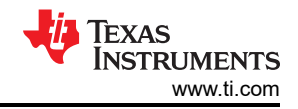

### The Halt Latch SystemC simulation is shown in Figure 4-10.

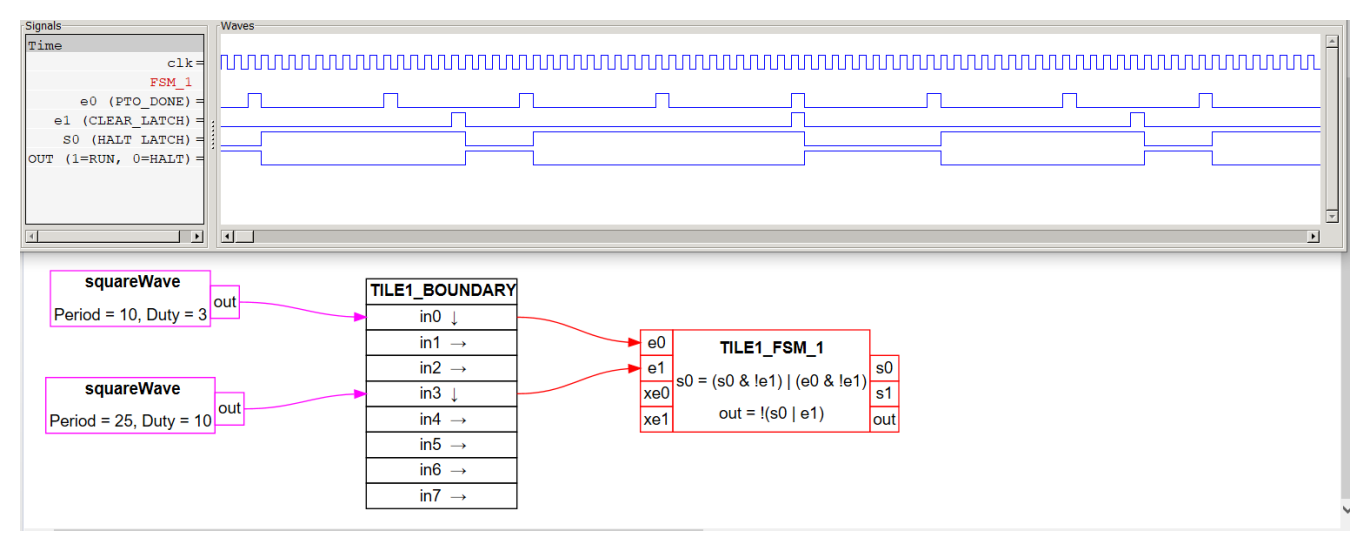

### Figure 4-10. Simulation of Halt Latch

### 4.3.3 Abs2Qep High Level Controller (HLC)

The high level controller is programmed to:

- Start the PTO signal generation
- Modify the HALT / CLEAR\_LATCH and PTO\_DONE signals
- · Load the counter match values required to generate a PTO
- Tag an end of PTO state

#### Table 4-8. Abs2Qep HLC Register Usage

| R0 and R1 | Used to PULL data from the FIFO.                                                                                                    |
|-----------|----------------------------------------------------------------------------------------------------|
| R2        | Initialized to zero during CLB configuration. Used to load zero to a match reference in order to manipulate a given signal to a high state.                    |
| R3        | Initalized to 0xFFFFFFFF during CLB configuration. Used to load<br>a large value to a match reference in order to manipulate a given<br>signal to a low state. |

| LOAD: Event 0, Event 1           | LOAD: Event 0, Event 1                               |                                                                                                    |  |  |  |  |
|----------------------------------|------------------------------------------------------|----------------------------------------------------------------------------------------------------|--|--|--|--|
| Instruction #                    | Opcode(s)                                            | Description                                                                                                    |  |  |  |  |
| Program0: 0                      | MOV_T1 R2, C1                                        | Assert HALT/CLEAR_LATCH. COUNTER 1<br>has been reset by PTO_DONE (count == 0).<br>Loading a match1 reference of zero will force<br>a rising edge on HALT/CLEAR_LATCH.            |  |  |  |  |
| Program0: 1                      | MOV_T2 R3, C1                                        | Force the PTO_DONE signal low.                                                                                                    |  |  |  |  |
| Program0: 2, 3                   | PULL R0<br>MOV_T2 R0, C1                             | Load the number of QCLKs to be generated.<br>Note: for a case of zero QCLKs: since<br>COUNTER_1 count == 0, a QCLK value of<br>zero will force PTO_DONE back to a high<br>state. |  |  |  |  |
| Program0: 4, 5                   | PULL R1<br>MOV_T2 R0, C0                             | Load the number of CLB clocks between<br>two QCLKs. When the counter reaches this<br>value, it will be reset to zero.                                                            |  |  |  |  |
| Program0: 6, 7<br>Program1: 0, 1 | PULL R0<br>MOV_T1 R0, C2<br>PULL R0<br>MOV_T2 R0, C2 | Configure which QCLK edge will force PTO-<br>QEP-I high and low. A large value will<br>be passed through the FIFO if PTO-QEP-I<br>should remain low.                             |  |  |  |  |
| Program1: 2                      | MOV R1, CO                                           | Set COUNTER_0 to zero. This prevents the counter from incrementing by 1 when a zero pulse configuration is loaded.                                                               |  |  |  |  |

### Table 4-9. Abs2Qep HLC Programs

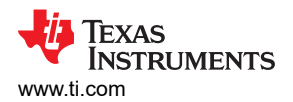

. . . .

#### Table 4-9. Abs2Qep HLC Programs (continued)

| LOAD: Event 0, Event 1 |               |                                                                                                    |  |  |
|------------------------|---------------|----------------------------------------------------------------------------------------------------|--|--|
| Instruction #          | Opcode(s)     | Description                                                                                                    |  |  |
| Program1: 3            | INTR 1        | Tag indicates Event 0 plus Event 1 complete.<br>This is placed next to the last instruction<br>to keep it from being back-to-back with the<br>INTR instruction in Event 2.   |  |  |
| Program1: 4            | MOV_T1 R3, C1 | Force the HALT / CLEAR_LATCH signal low.<br>This will start PTO signal generation if the<br>PTO_DONE signal is low. If PTO_DONE is<br>high, then the HALT_LATCH will be set. |  |  |
|                        | PTO_DONE: Eve | ont 2                                                                                                    |  |  |
| Instruction #          | Opcode(s)     | Description                                                                                                    |  |  |
| Program2: 0            | INTR 2        | Tag to indicate Event 2 is complete or that the PTO has finished.                                                                                                    |  |  |

### 4.4 Abs2Qep Input and Output Signals

**Chip-level inputs to the Abs2Qep interface:** For the examples, a simulated absolute position is generated by a test function and no external input is required. If an absolute encoder is used, then connect it as described in the absolute encoder interface documentation.

**Chip-level outputs from the Abs2Qep interface:** The output signals are PTO-QEP-A, PTO-QEP-B and PTO-QEP-I signals. In the examples provided, these outputs are mapped to GPIOs as described in Section 6

### 5 PTO – QepOnClb QEP Decoder

The QepOnClb configures the CLB block to implement a simple QEP decoder module. Figure 5-1 shows the implementation diagram of the QepOnClb.

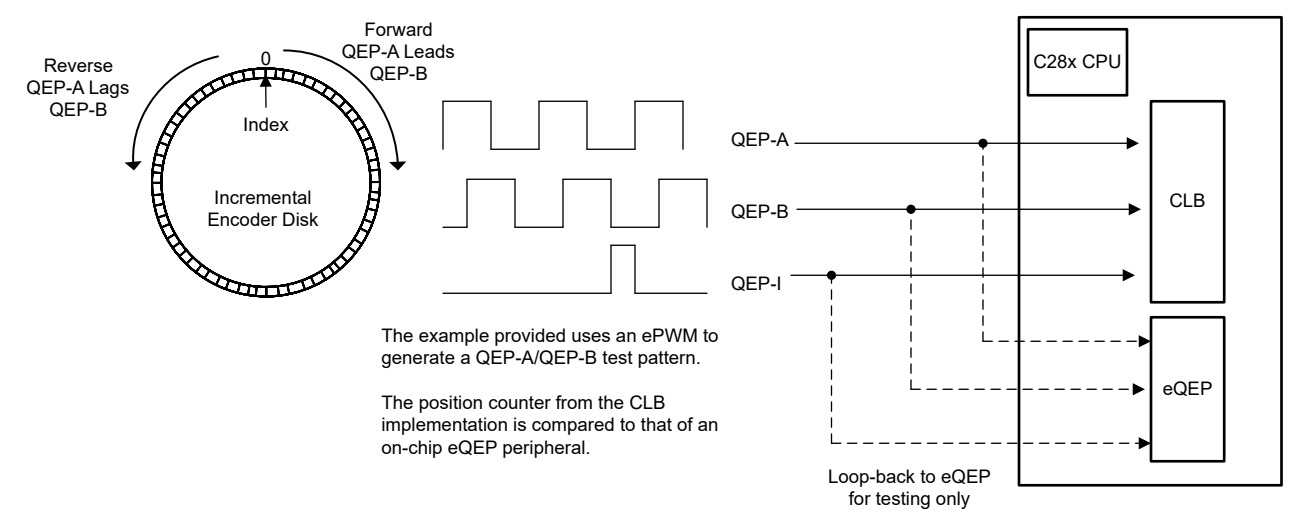

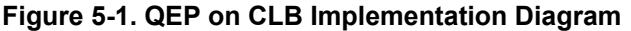

### 5.1 QepOnClb and eQEP Comparison

This decoder implementation is similar to the C2000 eQEP peripheral operating in quadrature-count mode. Table 5-1 provides a high-level comparison of the features supported. In some cases, potential modifications have been provided. Refer to the device-specific Technical Reference Manual for a detailed description of the eQEP peripheral.

|                                             | eQEP Feature                                                                                                    | QepOnClb Support                                                                                                    |
|---------------------------------------------|----------------------------------------------------------------------------------------------------|----------------------------------------------------------------------------------------------------|
| Quadrature-clock mode (QEP-A/B signals)     | Detect direction, count, and invalid state transitions.                                                                                                    | Implemented.<br>The current state of the QEP-A/B signals<br>is compared to the previous state. The<br>phase relationship determines the direction<br>of movement. If both signals change at the<br>same time, then an invalid state transition is<br>detected.                        |
|                                             | An invalid state transition sets a flag or optionally generates an interrupt.                                                                                                    | Implemented.<br>The CLB will issue an interrupt on an invalid<br>state transition. If instead a flag is desired,<br>the CLB interrupt tag can be used and the<br>interrupt left disabled.                                                                                             |
|                                             | Configure 4x count: both the rising and falling edge of both QEPA/B                                                                                                    | Implemented as:<br>Both the rising and falling edges of QEPA/B<br>generate a count.<br>This behavior can be changed by modifiying<br>the QCLK state machine.                                                                                                    |
|                                             | Reverse count (reverse QEP-A/B inputs)                                                                                                    | Not implemented.<br>To implement, modify the CLB configuration<br>to swap the QCLK state machine inputs.                                                                                                    |
| Direction-count mode (XCLK and DIR signals) | QEP-A becomes XCLK and QEP-B becomes DIR.                                                                                                    | Not implemented.<br>To implement, modify the CLB configuration<br>and (1) disconnect DIR (QEP-B) from the<br>direction decode LUT and (2) connect DIR<br>directly to the direction control, mode 1, of the<br>counter.                                                                |
| QEP-I (index or zero signal)                | Latch the position counter which can then be<br>read using a driverlib function. This can be<br>configured to be rising-edge, falling-edge or<br>event marker/software index marker based. | Implemented as:<br>Latch the position counter on the QEP-I<br>rising-edge. The position counter value can<br>be read from the HLC FIFO using a provided<br>library function.<br>On some devices the HLC can be configured<br>to respond to a falling-edge instead of rising-<br>edge. |
|                                             | Initialize the position counter.                                                                                                    | Not implemented.<br>To implement, modify the HLC program to<br>initalize the counter with a value pulled from<br>the FIFO.                                                                                                    |
|                                             | Reset the position counter.                                                                                                    | Not implemented.<br>To implement, route the QEP-I signal to the<br>QEP reset generation LUT and it into the<br>LUT's equation.                                                                                                    |
| QEP-S (strobe signal)                       | Latch the position counter o reset the position counter.                                                                                                    | Not implemented.<br>Can be implemented by following the QEP-I<br>example.                                                                                                    |
| Position counter operating modes            | Reset on index, maximum position, first index<br>or unit time-out event.                                                                                                    | Implemented as:<br>Reset on a maximum position<br>value. This value is configured<br>through a provided library function<br>pto_qeponclb_configMaxCounterPos(). Refer<br>to Section 7.6.                                                                                              |
| Position compare unit                       |                                                                                                    | Not implemented.                                                                                                    |
| Edge capture unit                           |                                                                                                    | Not implemented.                                                                                                    |
| Watchdog                                    |                                                                                                    | Not implemented.                                                                                                    |

### Table 5-1. QepOnClb and eQEP (Type 0) Comparison Overview

Table 5-1. QepOnClb and eQEP (Type 0) Comparison Overview (continued)

|                         | eQEP Feature | QepOnClb Support |
|-------------------------|--------------|------------------|
| Unit timer base (QUTMR) |              | Not implemented. |

### 5.2 QepOnClb Chip resources

The QepOnClb implementation uses the following C2000 resources:

- C28x CPU
  - Initializes the QepOnClb interface, configures the CLB, input/output XBARs and GPIOs.
  - Configures the CLB to implement a basic QEP decoder module in quadrature-count mode.

### Configurable Logic Block (CLB) type 1 or later

- 1 CLB tile. Refer to Section 5.4 for specific CLB blocks used.
- 32-bit QEP position counter with programmable max position.
- QEP direction decode from QEP-A/B
- QEP state transition error detection
- Latch of the position counter on QEP-I
- Device interconnect (XBARs)
  - Input and output XBARs are used to route signals to the CLB as applicable.

### 5.3 QepOnClb Theory of Operation

A QEP decoder intreprets a pulse train output from an incremental encoder. A basic QEP pulse train consists of the signals QEP-A, QEP-B, and QEP-I as shown in Figure 5-3. These signals have the following characteristics:

- The QEP-A/B phase indicates the direction of movement. If the rising edge of QEP-A leads by 90 degrees, then the movement is forward (clockwise). If the rising edge of QEP-A lags, then the direction is reverse (counter-clockwise). This is illustrated in Figure 5-2.
- The QEP-A/B frequency is proportaional to the disk's velocity.
- The index signal, QEP-I, indicates crossing absolute zero.

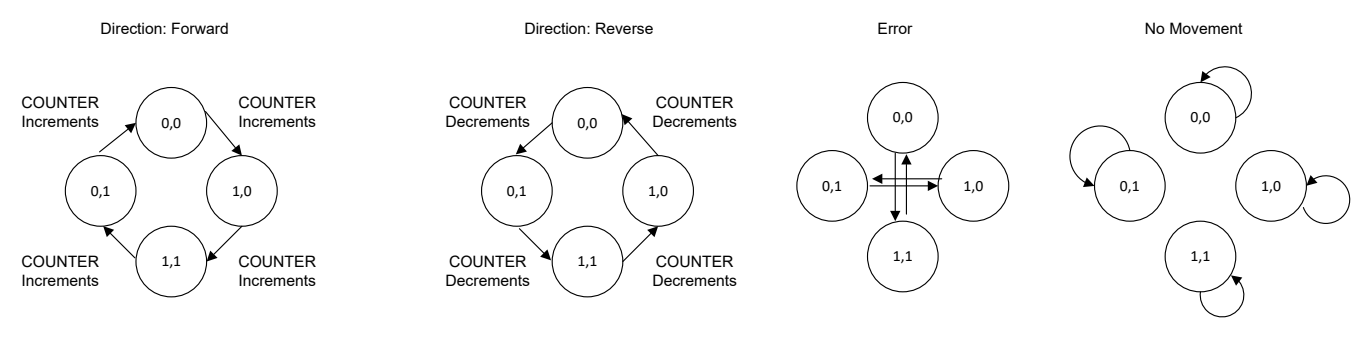

State == QEP-A, QEP-B

Figure 5-2. QEP-A, QEP-B State Diagrams

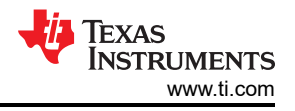

Design approach:

- 1. Select CLB components that map to the requirements of the decoder. Table 5-2 provides an example of this mapping.
- 2. Draw a waveform to help visualize the desired interaction between CLB blocks. Figure 5-3 includes an example QEP waveform, CLB generated signals, and the corresponding CLB blocks used to implement the feature.
- 3. Define the equations for LUTs and FSM modules. A detailed description of each is provided in Section 5.4.

### Table 5-2. Example Mapping Decoder Features to CLB Blocks

| Decoder Function                                  | CLB Block Mapping                                                                                                    |
|---------------------------------------------------|----------------------------------------------------------------------------------------------------|
| 32-bit position counter                           | Maps directly to the CLB 32-bit counter module. By connecting match1 and match2 to reset and an event, a count between 0 and a maximum position (MAXPOS) can be achieved.                                                                                                    |
| Memory of the past state                          | Detection of a valid state transition, direction and error all depend<br>on the past state of QEP-A/B. This maps to an FSM which has the<br>ability to store the past state.                                                                                                    |
| Comparison between past and present state         | Once the past state is available from an FSM, comparison of the current and previous state can be accomplished by a LUT. If a LUT is not available, then an FSM can also provide this functionality. Making a comparison is required for both direction detection and error detection. |
| Interrupt and counter capture                     | Capturing the counter value and interrupting the CPU maps to the functionality of the HLC.                                                                                                    |
| CPU input to the decoder such as reset and enable | Control bits from the CPU route through the GPREG to a LUT and combined (either OR or AND) with other system signals.                                                                                                    |

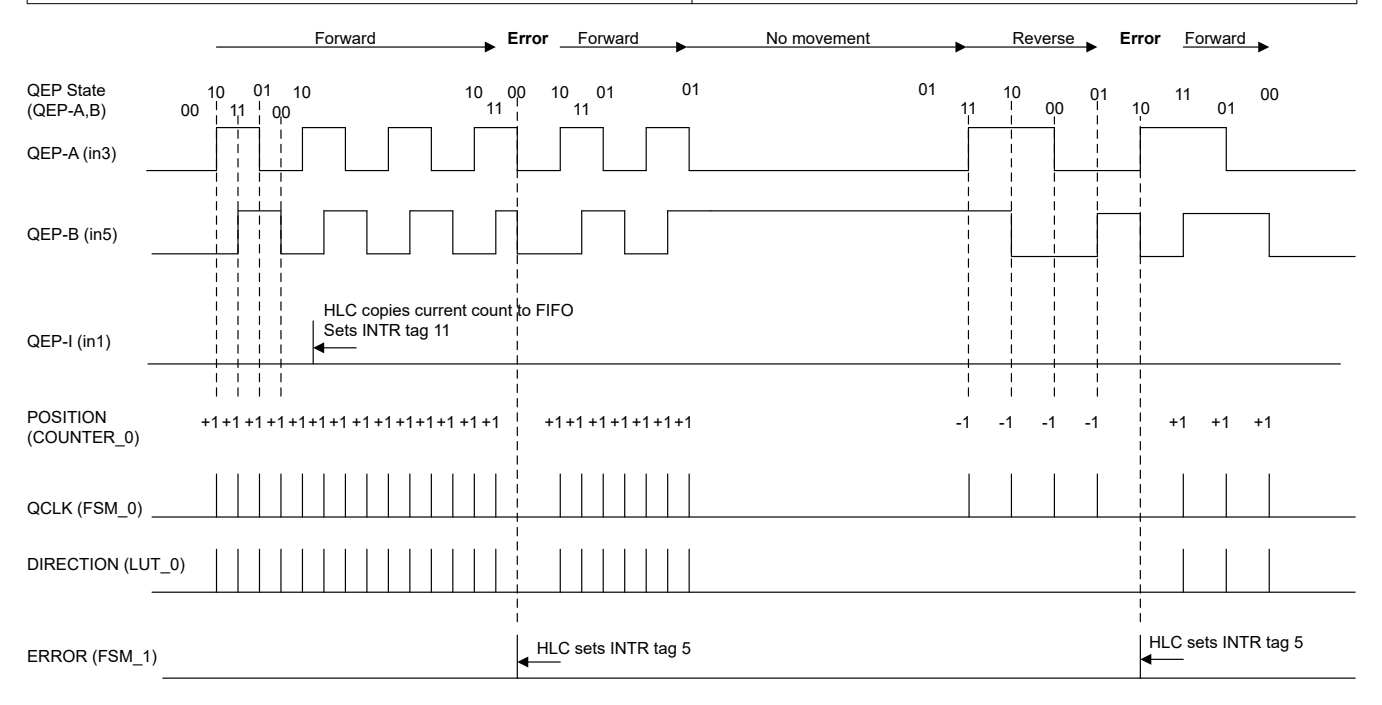

Pulses on QCLK, DIRECTION, and ERROR are 1 CLB clock wide

### Figure 5-3. QepOnClb Waveform Example

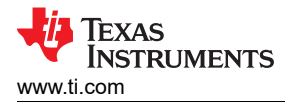

### 5.4 QepOnClb CLB Resources

COUNTER\_MAX\_REACHED QEP RESET COUNTER\_RESET in0 (GPREG) i0 out reset zero TILE1\_LUT\_2 COUNTER\_MAX\_REACHED TILE1\_COUNTER\_0 i1 event match1 QEP Reset ENABLE **QEP** Position i2 Generation match2 mode0 Counter DIRECTION i3 mode1 in2 (GPREG) QEP\_ENABLE TILE1\_LUT\_1 i0 COUNTER\_RELOAD\_MAX out Count Enable Control QCLK i1 С (Rising Edge i2 Detection) i3 QEP-A (n-1) i0 out TILE1\_LUT\_0 QEP-B (n-1) i1 Count Direction DIRECTION Control 1: A leads B QEP-A (n) QEP-A in3 i2 0: B leads A \_ (Phase Detection) QEP-B QEP-B (n) in5 i3 Value of QEP-A and QEP-B on current CLB clock (n) Value of QEP-A and QEP-B on previous CLB clock (n-1) QEP-A (n-1) QEP-A (n) e0 s0 A TILE1\_FSM\_0 QEP-B (n) Used to detect the direction and to QEP-B (n-1 e1 s1 В QCLK State Machine detect an error QCLK xe0 out С **QEP-A/B** Previous Value Storage xe1 QEP-A (n-1) e0 s0 QEP-B (n-1) e1 TILE1\_FSM\_1 s1 ERROR QEP-A (n) xe0 Error Detection out 1: Error detected: Both QEP-A and QEP-B changed states QEP-B (n) xe1 at the same time. HLC will send an interrupt (TAG 11) 0: No error e0 e1 TILE1 HLC e2 QEP-I → \_ in1 e3 COUNTER CAPTURE HLC will copy the position counter value to the HLC FIFO and then send an interrupt (TAG 5)

The decoder CLB configuration is shown in Figure 5-4 and further described in Table 5-3.

Figure 5-4. QepOnClb Tile Block Diagram

|          |                         | able 5-3. QepOnClb Tile 1                                                                                                    |
|----------|-------------------------|----------------------------------------------------------------------------------------------------|
| Resource | Function                | Notes                                                                                                    |
|          |                         | Inputs                                                                                                    |
| In0      | QEP_RESET               | <ul> <li>Connected to GPREG bit 0 for software control of the position counter reset.</li> <li>1: Reset the position counter. The counter will remain in reset until a 0 is written to this bit.</li> <li>0: Release the counter from reset. The position counter will increment / decrement as required if QEP_ENABLE is 1.</li> </ul>                                                        |
| In1      | QEP-I                   | As designed, the rising edge of this signal will prompt the HLC to store<br>the current position counter in the FIFO. This is similar to the eQEP<br>latch on rising edge mode.                                                                                                    |
| In2      | QEP_ENABLE              | <ul> <li>Connected to GPREG bit 2. Provides an position counter enable/<br/>disable switch from software.</li> <li>1: QEP is enabled. The position counter will increment / decrement<br/>as required if the reset signal, QEP_RESET, is also 0.</li> <li>0: QEP is disabled. The position counter stops incrementing /<br/>decrementing.</li> </ul>                                           |
| In3      | QEP-A                   | The state transitions of QEP-A and QEP-B are used to detect movement, direction of the movement, or an error.                                                                                                    |
| In4      | Not used                | Not used                                                                                                    |
| In5      | QEP-B                   | The state transitions of QEP-A and QEP-B are used to detect movement, direction of the movement, or an error.                                                                                                    |
| In6      | Not used                | Not used                                                                                                    |
| In7      | Not used                | Not used                                                                                                    |
|          |                         | Outputs                                                                                                    |
| Out0     | Not used                | Not used                                                                                                    |
| Out1     | Not used                | Not used                                                                                                    |
| Out2     | Not used                | Not used                                                                                                    |
| Out3     | Not used                | Not used                                                                                                    |
| Out4     | Not used                | Not used                                                                                                    |
| Out5     | Not used                | Not used                                                                                                    |
| Out6     | Not used                | Not used                                                                                                    |
| Out7     | Not used                | Not used                                                                                                    |
|          | 1                       | Logic Resources                                                                                                    |
| LUTO     | Count direction control | <ul> <li>Determines the direction of movement. Decodes the phase by comparing the current QEP-A, QEP-B state to the previous state. The output sets the position counter's mode appropriately.</li> <li>QEP-A leads (forward): DIRECTION is 1 and the position counter mode is increment.</li> <li>QEP-A lags (reverse): DIRECTION is 0 and the position counter mode is decrement.</li> </ul> |
| LUT1     | Count enable control    | Enables the position counter to increment, or decrement, by one. This occurs when both of these conditions are met:<br>1. QEP_ENABLE is 1 and<br>2. QCLK is 1                                                                                                    |
| LUT2     | QEP reset generation    | <ul><li>Resets the position counter when either of these conditions are met:</li><li>1. QEP_RESET is 1 or</li><li>2. The position counter match2 is asserted</li></ul>                                                                                                    |

26

| Resource | Function                 | Notes                                                                                                    |
|----------|--------------------------|----------------------------------------------------------------------------------------------------|
| FSM0     | QCLK state machine       | <ul> <li>This FSM has two functions:</li> <li>Monitors the QEP-A/B signals to detect a valid state change. This change will pull QCLK high which will allow the position counter to increment or decrement. Refer to LUT1.</li> <li>Stores the previous QEP-A/B levels. The previous state is used to detect the direction of movement or an error. Refer to LUT0 and FSM1.</li> </ul> |
| FSM1     | Error detection          | Compares the previous QEP-A/B state with the current state. If both signals changed at the same time, then the internal ERROR signal is forced high. As designed, the rising-edge of ERROR will trigger the HLC to send an interrupt with Tag 11.                                                                                                    |
| FSM2     | Not used                 | Not used                                                                                                    |
| CNT0     | Position counter         | If enabled (QCLK is 1) increment or decrement by one on each CLB clock cycle. The position counter's maximum position (MAXPOS) is specified by the following:                                                                                                    |
|          |                          | <ul> <li>load: Maximum position minus 1 (MAXPOS - 1). This value is loaded into the counter when an event is triggered by match2.</li> <li>match1: Maximum position (MAXPOS) resets the counter when reached.</li> <li>match2: 0xFFFFFFF triggers a counter event which loads the counter with the load value.</li> </ul>                                                              |
| CNT1     | Not used                 | Not used                                                                                                    |
| CNT2     | Not used                 | Not used                                                                                                    |
|          | Н                        | ligh Level Controller                                                                                                    |
| HLC      | Event 0: Error detected. | Sent an error interrupt to the CPU with Tag 11.                                                                                                    |
|          | Event 3: Counter capture | Responds to the QEP-I rising edge by copying the current position counter to the FIFO. The HLC then interrupts the CPU and Tag 5 is set.                                                                                                    |

### Table 5-3. QepOnClb Tile 1 (continued)

### 5.4.1 QepOnClb QCLK State Machine

The QCLK state machine has two functions: (1) keep a copy of the previous levels of QEP-A and QEP-B, and (2) detect a valid QEP state change and enable the position counter to increment or decrement.

To create a copy of the previous QEP-A and QEP-B signals the following state equations are used:

- s0 next = QEP-A (n) = e0
- s1 next = QEP-B (n) = e1

To determine if a valid QEP state change has occurred, the previous QEP-A/B values are compared to the current values. When a valid QEP state transition is detected, the FSM will pull QCLK high. This signal enables the position counter allowing it to increment or decrement depending on the DIRECTION signal.

There are four possible cases which are mapped in Table 5-4:

- 1. Invalid state change, QCLK = 0, position counter does not change
- 2. No movement, QCLK = 0, position counter does not change
- 3. Forward movement, QCLK = 1, position counter increments or decrements
- 4. Reverse movement, QCLK = 1, position counter increments or decrements

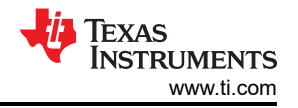

The resulting equations, combined by the OR operator, are entered into the CLB tool for the output of the FSM.

| Table 5-4. QCLK State Machine Karnaugh Map                                                       |    |                                           |                             |                             |                             |  |
|--------------------------------------------------------------------------------------------------|----|-------------------------------------------|-----------------------------|-----------------------------|-----------------------------|--|
|                                                                                                  |    | Current State<br>e0, e1<br>QEP-A(n), B(n) |                             |                             |                             |  |
|                                                                                                  |    | 00                                        | 01                          | 11                          | 10                          |  |
| a <u>1</u>                                                                                       | 00 | 0<br>No movement                          | 1 <sup>(2)</sup><br>Reverse | 0<br>Invalid                | 1 <sup>(4)</sup><br>Forward |  |
| s Stat<br>s1<br>1), B(n                                                                          | 01 | 1 <sup>(1)</sup><br>Forward               | 0<br>No movement            | 1 <sup>(3)</sup><br>Reverse | 0<br>Invalid                |  |
| reviou<br>s0,<br>P-A(n-                                                                          | 11 | 0<br>Invalid                              | 1 <sup>(2)</sup><br>Forward | 0<br>No movement            | 1 <sup>(4)</sup><br>Reverse |  |
| а<br>В<br>В<br>В<br>В<br>В<br>В<br>В<br>В<br>В<br>В<br>В<br>В<br>В<br>В<br>В<br>В<br>В<br>В<br>В | 10 | 1 <sup>(1)</sup><br>Reverse               | 0<br>Invalid                | 1 <sup>(3)</sup><br>Forward | 0<br>No movement            |  |

#### . .

(!s0 & s1 & !e0 & !e1) + (s0 & !s1 & !e0 & !e1) (1)

(2) (!s0 & !s1 & !e0 & e1) + (s0 & s1 & !e0 & e1)

(!s0 & s1 & e0 & e1) + (s0 & !s1 & e0 & e1) (3)

(4) (!s0 & !s1 & e0 & !e1) + (s0 & s1 & e0 & !e1)

### 5.4.2 QepOnClb Direction Decode

To determine the direction, a LUT compares the current QEP-A/B signals to the previous QEP-A/B signals. The previous QEP-A/B values are provided by the QCLK state machine (FSM) described in Section 5.4.1.

There are 4 possible cases shown in Table 5-5:

- 1. Invalid state change: DIRECTION = do-not-care, treat as 0
- No movement: DIRECTION = do-not-care, treat as 0
- QEP-A rising edge leads: forward movement, DIRECTION = 1
- QEP-B rising edge leads: reverse movement, DIRECTION = 0

For case 1 and case 2 the DIRECTION signal does not matter. QCLK is kept low in this case by the QCLK state machine. A low QCLK disables the position counter and it will not increment nor decrement. For the do-not-care cases DIRECTION = 0 has been used.

The resulting equations are combined by an OR operator and can be viewed in the CLB tool.

#### **Current State** i2, i3 QEP-A(n), B(n) 00 01 11 10 1 (4) 00 Ω 0 Λ No movement Reverse Invalid Forward QEP-A(n-1), B(n-1) **Previous State** 1 (1) 01 0 0 0 Forward No movement Reverse Invalid Σ ö 0 1 (2) 0 0 11 Invalid Forward No movement Reverse 1 (3) 0 0 0 10 Invalid Forward Reverse No movement

### Table 5-5. Direction Detection Karnaugh Map

(!i0 & i1 & !i2 & !i3) (1)

(2) (i0 & i1 & !i2 & i3)

(i0 & !i1 & i2 & i3) (3)

(4) (!i0 & !i1 & i2 & !i3)

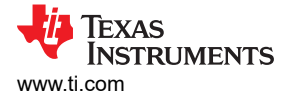

### 5.4.3 QepOnClb Error Detection

To detect an error, a FSM compares the current QEP-A/B signals to the previous QEP-A/B signals. The previous QEP-A/B values are provided by the QCLK state machine (FSM) described in Section 5.4.1.

#### Note

A LUT would have also been appropriate for this logic since the previous state of QEP-A and QEP-B values are provided by a seperate FSM. All of the LUTs on the tile were already in use, however, so the output of an unused FSM was leveraged to generate the ERROR signal.

There are three possible cases described in Table 5-6:

- 1. Valid movement in the forward or reverse direction, ERROR = 0
- 2. No movement, ERROR = 0
- 3. Both QEP-A/B change values at the same time, ERROR = 1

### Table 5-6. Error Detection Karnaugh Map

|                          |    | Current State<br>xe0, xe1QEP-A(n), B(n) |                             |                             |                             |
|--------------------------|----|-----------------------------------------|-----------------------------|-----------------------------|-----------------------------|
|                          |    | 00                                      | 01                          | 11                          | 10                          |
| Φ                        | 00 | 0<br>No movement                        | 0<br>Reverse                | 1 <sup>(3)</sup><br>Invalid | 0<br>Forward                |
| s Statt<br>e1<br>B(n-1)  | 01 | 0<br>Forward                            | 0<br>No movement            | 0<br>Reverse                | 1 <sup>(4)</sup><br>Invalid |
| reviou<br>e0,<br>A(n-1), | 11 | 1 <sup>(1)</sup><br>Invalid             | 0<br>Forward                | 0<br>No movement            | 0<br>Reverse                |
|                          | 10 | 0<br>Reverse                            | 1 <sup>(2)</sup><br>Invalid | 0<br>Forward                | 0<br>No movement            |

(1) (!xe0 & !xe1 & e0 & e1)

(2) (!xe0 & xe1 & e0 & !e1)

(3) (xe0 & xe1 & !e0 & !e1)

(4) (xe0 & !xe1 & !e0 & e1)

### 5.4.4 QepOnClb Simulation Waveforms

Simulations for the QEP implementation are provided in this section. For more information on CLB simulations, refer to the CLB Tool User's Guide SPRUIR8.

#### Note

- 1. The QEP-A/B input stimulus was generated by CLB tile 4 using a counter and two FSMs as shown in Figure 5-5. Each FSM s0 output toggles when its e0 input changes. The outputs from the FSM modules were connected to the tile 1 simulation inputs in3 and in5.
- 2. To improve readability, only the last 5 bits of the position counter are shown.
- 3. The specified maximum position, MAXPOS, for this example is 0xD.

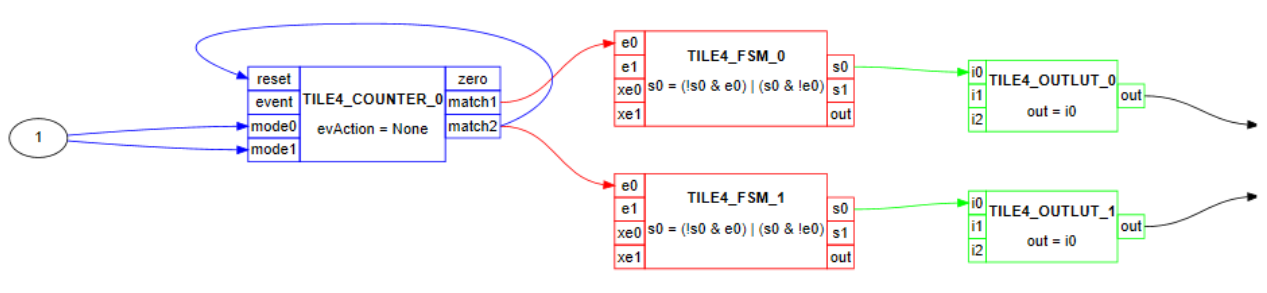

Figure 5-5. QepOnClb Simulation Stimulus

Figure 5-6 and Figure 5-7 show the simulation for movement in the forward direction. The match1 (MAXPOS) output is tied back to the reset (shown in orange) of the counter. When the counter reaches MAXPOS, it is reset to 0 on the next CLB clock.

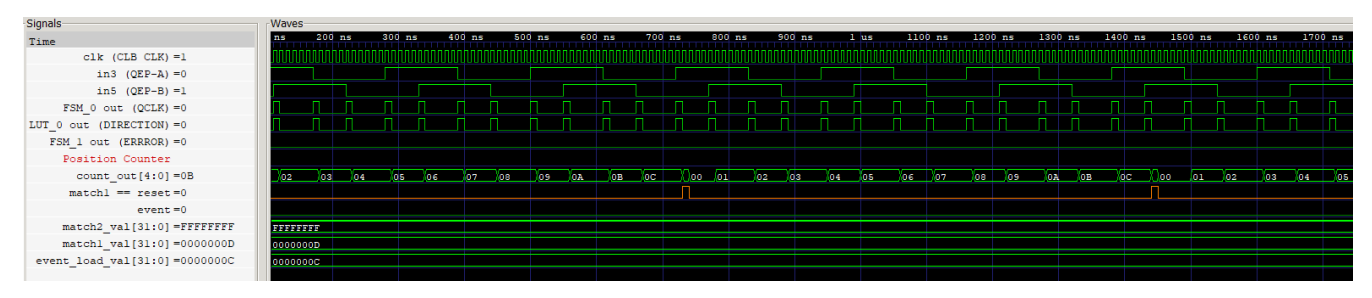

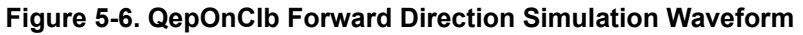

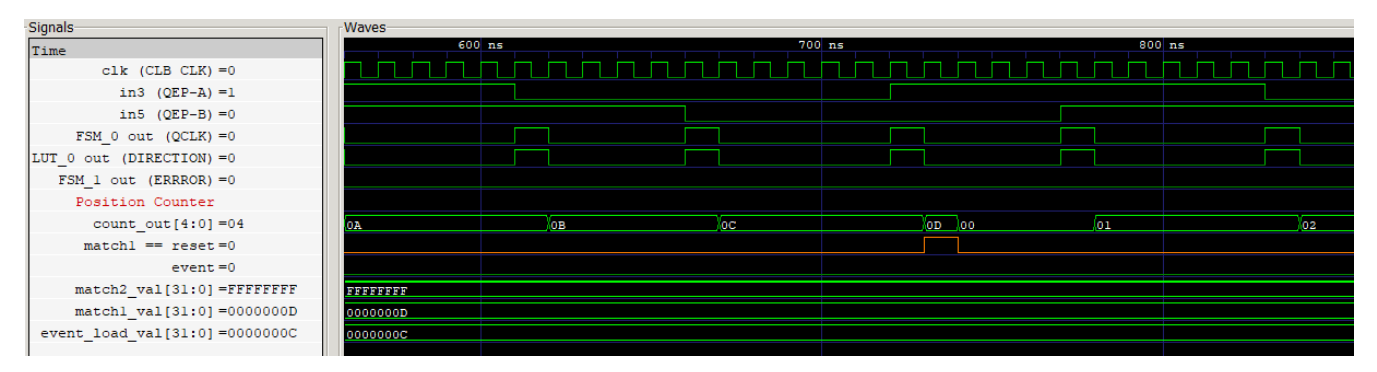

### Figure 5-7. QepOnClb Forward Direction MAXPOS Simulation

Figure 5-8 and Figure 5-9 show the simulation for movement in the reverse direction. The match2 output is tied back to the event input of the counter. When the counter transitions to less than zero (0xFFFFFFF), the load value (MAXPOS -1) is loaded into the counter.

**Note** Only the low 5 bits of the position counter are shown for readability. 0x1F corresponds to 0xFFFFFFF.

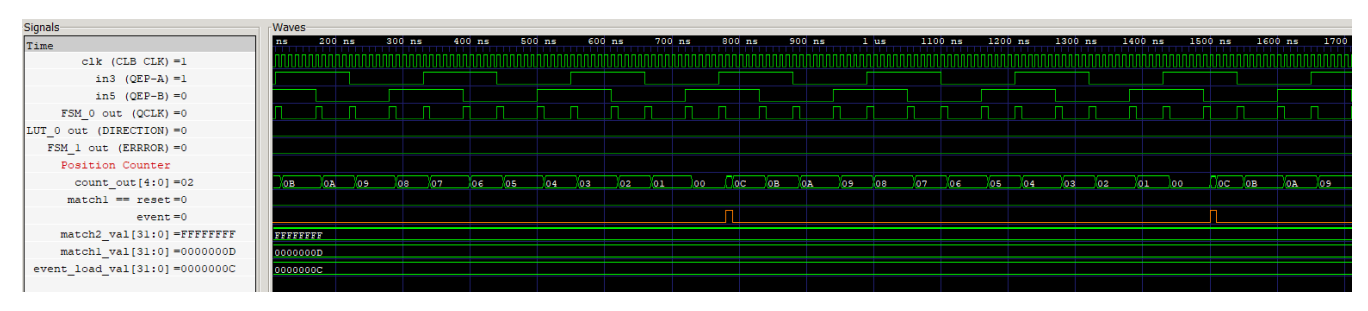

Figure 5-8. QepOnClb Reverse Direction Simulation Waveform

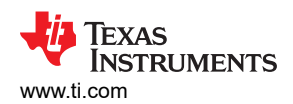

| Signals                        | Waves   |       |     |    |       |    |        |
|--------------------------------|---------|-------|-----|----|-------|----|--------|
| Time                           | 6       | 00 ns | 700 | ns | 800   | ns | 900 ns |
| clk (CLB CLK) =0               |         |       |     |    |       |    |        |
| in3 (QEP-A) =0                 |         |       |     |    |       |    |        |
| in5 (QEP-B) =0                 |         |       |     |    |       |    |        |
| FSM_0 out (QCLK) =0            |         |       |     |    |       |    |        |
| LUT_0 out (DIRECTION) =0       |         |       |     |    |       |    |        |
| FSM_1 out (ERRROR) =0          |         |       |     |    |       |    |        |
| Position Counter               |         |       |     |    |       |    |        |
| count_out[4:0] =0A             | 03      | 02    | 01  | 00 | 1F OC | ов | OA     |
| match1 == reset=0              |         |       |     |    |       |    |        |
| event =0                       |         |       |     |    |       |    |        |
| match2_val[31:0] =FFFFFFFF     | FFFFFFF |       |     |    |       |    |        |
| match1_val[31:0] =0000000D     | 000000D |       |     |    |       |    |        |
| event_load_val[31:0] =0000000C | 000000C |       |     |    |       |    |        |
|                                |         |       |     |    |       |    |        |
| 1                              |         |       |     |    |       |    |        |

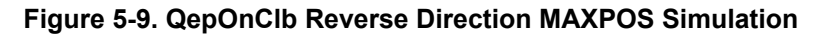

Figure 5-10 shows the error detection signal is high anytime QEP-A/B transition at the same time.

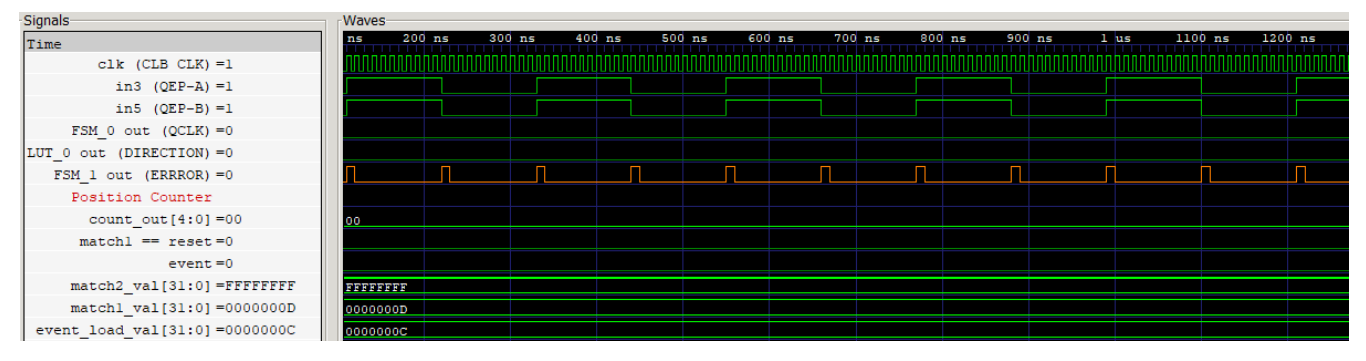

Figure 5-10. QepOnClb Error Detection Simulation Waveform

### **6 Example Projects**

The example projects can be found in the directory shown in Table 6-1. The example projects use the API library projects that are described in Section 7.

**Note** Some APIs work with Pulse Train Inputs (PTI) and others with Pulse Train Outputs (PTO). For simplicity, the examples, libraries, and directory structure make use of the suffix "pto" to identify content belonging to this library.

| C:\ti\c2000\C2000Ware_MotorControl_SDK_[version]\ | Default install location for the SDK. ([SDK])                                                     |  |  |  |
|---------------------------------------------------|---------------------------------------------------------------------------------------------------|--|--|--|
| [SDK]\solutions\boostxl_posmgr\                   | Device-specific solutions base install directory ([pto_base])                                     |  |  |  |
| [pto_base]\shared\source                          | Source code that is device independent and used across different device examples.                 |  |  |  |
| [pto_base]\[device]\source                        | Source code for the example projects. Includes both .c and .syscfg files.                         |  |  |  |
| [pto_base]\[device]\include                       | Example-specific header files.                                                                    |  |  |  |
| [pto_base]\[device]\ccs\[pto_example]             | Code Composer Studio (CCS) projectspec files. Used to import the project into your CCS workspace. |  |  |  |
| [pto_base]\[device]\cmd                           | Example project linker command files (.cmd).                                                      |  |  |  |
|                                                   |                                                                                                   |  |  |  |

### Table 6-1. Location of Example Solutions

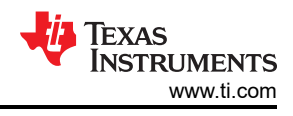

### 6.1 Hardware Requirements

Table 6-2 describes the hardware used to run and test the PTO examples.

| Device         | Hardware                                                                                  |  |  |
|----------------|-------------------------------------------------------------------------------------------|--|--|
| TMS320F28388D  | F28388D controlCARD evaluation module (TMDSCNCD28388D) and docking station (TMDSHSECDOCK) |  |  |
| TMS320F28379D  | F28379D LaunchPad development kit (LAUNCHXL-F28379D)                                      |  |  |
| TMS320F280025  | F280025C LaunchPad development kit (LAUNCHXL-F280025C)                                    |  |  |
| TMS320F280039C | F280039C LaunchPad development kit (LAUNCHXL-F280039C <sup>(1)</sup> )                    |  |  |
| TMS320F280049  | F280049C LaunchPad development kit (LAUNCHXL-F280049C)                                    |  |  |

Table C 2 Hardware

(1) The LAUNCHXL-F280039C device is an upcoming LaunchPad that will be released in the second quarter of 2022.

### 6.2 Installing Code Composer Studio and C2000WARE-MOTORCONTROL-SDK™

Install required software to build and run the PTO examples:

- 1. Install Code Composer Studio v11.0.0 or later, if it is not already installed on the PC
- 2. Install C2000WARE-MOTORCONTROL-SDK v4.00.00.00 or later, if it is not already installed on the PC

### Note

To build the examples, only the above software is required. To re-build the CLB-based libraries, the CLB Tool is also required. This tool is included in Code Composer Studio (sysconfig) and the C2000Ware sub-component of the SDK (support utilities). To run CLB-based simulations requires installation of additional tools which are documented in the *CLB Tool User's Guide*.

### 6.3 Import and Run Example Project

- 1. In CCS or higher: click 'Project -> Import CCS Projects...'.
- 2. Navigate to the device-specific PTO solutions CCS directory. The path is shown in Table 6-1.
- 3. Select the projectspec of choice and click 'Finish'.
- 4. Build the project:
  - a. Right-click on the project name in the project manager window
  - b. Select 'Rebuild Project'
  - c. Observe the Console window for any errors or successful completion of the build.
- 5. Once the build completes, without errors, execute the project by selecting 'Run ->Debug'.
- 6. Run the code by pressing the Run button.
- 7. Monitor the signals and variables as described in the following, example-specific, sections.

### 6.4 PulseGen Example

Verify and monitor the output waveform signals. The GPO mapping used is shown in Table 6-3:

### Table 6-3. PulseGen Output Signal to GPIO Mapping

| Device         | Direction<br>(Routed though OUTPUTXBAR) | Pulse Output<br>(Routed through OUTPUTXBAR) |  |  |  |
|----------------|-----------------------------------------|---------------------------------------------|--|--|--|
| TMS320F280025C | GPIO15                                  | GPIO45                                      |  |  |  |
| TMS320F280039C | GPIO31                                  | GPIO26                                      |  |  |  |
| TMS320F280049C | GPIO15                                  | GPIO26                                      |  |  |  |
| TMS320F28379D  | GPIO15                                  | GPIO14                                      |  |  |  |
| TMS320F28388D  | GPIO15                                  | GPIO26                                      |  |  |  |

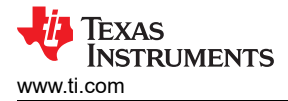

### 6.5 QepDiv Example

The test inputs and the PTO outputs are routed internally as shown in the mapping tables. The code that routes the signals can be found in the functions listed in Table 6-4.

 Table 6-4. QepDiv Example Input/Output Signal Routing

| Function                               | Location                          | Notes                                                                            |  |  |  |
|----------------------------------------|-----------------------------------|----------------------------------------------------------------------------------|--|--|--|
|                                        | Input Signal Routing: GPIO to CLB |                                                                                  |  |  |  |
| pto_qepdiv_setup_GPIO()                | Example application               | Connect input GPIO to an INPUTXBAR.                                              |  |  |  |
| pto_qepdiv_initCLBXBAR()               | Library                           | Route INPUTXBARs to the global CLB<br>AUXSIGx signals.                           |  |  |  |
| pto_qepdiv_setupPeriph()               | Library                           | Connect tile inputs to the CLB global MUX,<br>CLB local MUX or the tile's GPREG. |  |  |  |
| Output Routing: CLB to GPIO            |                                   |                                                                                  |  |  |  |
| Function                               | Location                          | Notes                                                                            |  |  |  |
| pto_qepdiv_initCLBXBAR                 | Library                           | Connect tile's out4 or out5 to OUTPUTXBAR                                        |  |  |  |
| <pre>pto_qepdiv_startOperation()</pre> | Library                           | Enable CLB output to override peripheral signals via setOutputMask()             |  |  |  |
| pto_qepdiv_setup_GPIO()                | Example application               | Connect GPIO output to a peripheral or an OUTPUTXBAR                             |  |  |  |

### Table 6-5. F28002x, F28003x, F28004x, F2837x and F2838x QepDiv Output GPIO Mapping

| QepDiv Input  |                                       |                                                                                                    | QepDiv Output |                             |          |
|---------------|---------------------------------------|----------------------------------------------------------------------------------------------------|---------------|-----------------------------|----------|
| Input Signal  | Connect to for<br>Demo <sup>(1)</sup> | Routing to CLB                                                                                                    | Output Signal | Routing From the<br>CLB     | GPIO Pin |
| QEP-A: GPIO10 | EPWM4A/GPIO6<br>or External Signal    | $\begin{array}{l} \text{INPUTXBAR4} \rightarrow \\ \text{AUXSIG0} \rightarrow \\ \text{Tile1 in1, in2 and} \\ \text{Tile2 in1, in2} \end{array}$ | PTO_QEP-A     | Override PWM2A              | GPIO2    |
| QEP-B: GPIO11 | EPWM5A/GPIO8<br>or External Signal    | $\begin{array}{l} \text{INPUTXBAR5} \rightarrow \\ \text{AUXSIG1} \rightarrow \\ \text{Tile1 in4, in5 and} \\ \text{Tile2 in4} \end{array}$      | PTO_QEP-B     | Override PWM2B              | GPIO3    |
| QEP-I: GPIO9  | EPWM4B/GPIO7<br>or External Signal    | $ \begin{array}{l} \text{INPUTXBAR6} \rightarrow \\ \text{AUXSIG2} \rightarrow \\ \text{Tile1 in7} \end{array} $                                 | PTO_QEP-I     | Tile1 out5 →<br>OUTPUTXBAR3 | GPIO5    |

(1) In the example, spare EPWMs are used to provide QEP inputs. These are for test purposes and do not correspond to real-time usage. You can choose to connect these EPWM outputs to the QepDiv input signals or you can choose to connect other external signals.

Table 6-6 lists the connections that need to be made to use the EPWMs as inputs to QepDiv.

#### Table 6-6. QepDiv Test Input Connections

| Board             | EPWM4A to QEP-A         | EPWM5A to QEP-B          | EPWM4B to QEP-I       |
|-------------------|-------------------------|--------------------------|-----------------------|
| LAUNCHXL-F280025C | 78 (IO.6) to 14 (IO.10) | 76 (IO.16) to 15 (IO.11) | 77 (IO.7) to 7 (IO.9) |
| LAUNCHXL-F280039C | 78 (IO.6) to 36 (IO.10) | 76 (IO.16) to 35 (IO.11) | 77 (IO.7) to 7 (IO.9) |
| LAUNCHXL-F280049C | 78 to 40                | 38 to 39                 | 77 to 37              |
| LAUNCHXL-F28379D  | 80 to 76                | 78 to 75                 | 79 to 77              |
| TMDSCNCD28388D    | 54 to 61                | 57 to 63                 | 56 to 59              |

### 6.6 Abs2Qep Example

The example uses a PWM timer to simulate the position sampling rate. The absolute position value is provided by a test function. The pass/fail criteria assumes the output from the PTO is connected externally to a eQEP peripheral.

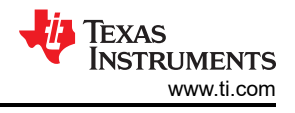

### 6.6.1 Watch Variables

The following watch variables provide pass/fail information:

- passCount
- failCount
- deltaMax
- EQep1Regs.QPOSCNT

The angle of the absolute position is compared to the angle corresponding to the eQEP position counter (QPOSCNT). If the difference is less than a specified threshold, then passCount is incremented. If not, then failCount is incremented. The maximum difference is logged in deltaMax.

### 6.6.2 Test Signals

Two test signals are provided to aid in viewing waveforms:

- **Test signal 1:** Toggles at the start of each PWM ISR. Remains high if the PTO direction is forward. Remains low if the PTO direction is reverse.
- **Test signal 2:** The HALT/RUN signal internal to Abs2Qep. This signal can be used to visualize exactly where the PTO halts and when it restarts with respect to the ISR toggle of test signal 1.

### 6.6.3 Pin Usage and Test Connections

The output from the PTO is internally routed to GPIOs via the OUTPUTXBARs and by overriding PWM1-B. The code that routes the signals can be found in the functions listed in Table 6-7.

| Function                | Location            | Notes                                 |
|-------------------------|---------------------|---------------------------------------|
| pto_abs2qep_initCLBXBAR | Library             | Tie Tile out4/5 to OUTPUTXBARs        |
| pto_abs2qep_setupPeriph | Library             | Enable output to override peripheral. |
| pto_setupGPIO           | Example application | Connect OUTPUTXBARs to GPIO outputs   |

#### Table 6-8. F2838xD Abs2Qep Output GPIO Mapping

| Abs2Qep Output                               |                             | Test Connections        |                            |
|----------------------------------------------|-----------------------------|-------------------------|----------------------------|
| Abs2Qep Signal                               | Routing From CLB to GPIO    | GPIO / TMDSHSECDOCK Pin | Connect Abs2Qep Output to: |
| PTO-QEP-A                                    | Tile1 out4 to OUTPUTXBAR7   | GPIO16 / Pin 67         | GPIO20_EQEP1A / Pin 68     |
| PTO-QEP-B                                    | Tile1 out5 to OUTPUTXBAR2   | GPIO3 / Pin 55          | GPIO21_EQEP1B / Pin 70     |
| PTO-QEP-I                                    | Tile1 out2, override PWM1-B | GPIO1 / Pin 51          | GPIO99_EQEP1I / Pin 96     |
| Test signal 1: System PWM ISR /<br>Direction | None                        | GPIO32 / Pin 85         | Monitor with Oscilloscope  |
| Test signal 2: Internal HALT/RUN             | Tile1 out0, override PWM1-A | GPIO0 / Pin 49          | Monitor with Oscilloscope  |

### Table 6-9. F2837xD Abs2Qep Output GPIO Mapping

| Abs2Qep Output                               |                             |                                | Test Connections           |
|----------------------------------------------|-----------------------------|--------------------------------|----------------------------|
| Abs2Qep Signal                               | Routing From CLB to GPIO    | GPIO / LAUNCHXL-F28379D<br>Pin | Connect Abs2Qep Output to: |
| PTO-QEP-A                                    | Tile1 OUT4 to OUTPUTXBAR7   | GPIO16 / J4-33                 | GPIO20_EQEP1A / J14-1      |
| PTO-QEP-B                                    | Tile1 OUT5 to OUTPUTXBAR2   | GPIO3 / J4-37                  | GPIO21_EQEP1B / J14-2      |
| PTO-QEP-I                                    | Tile1 OUT2, override PWM1-B | GPIO1 / J4-39                  | GPIO99_EQEP1I / J14-3      |
| Test signal 1: System PWM ISR /<br>Direction | None                        | GPIO32 / J1-2                  | Monitor with Oscilloscope  |
| Test signal 2: Internal HALT/RUN             | Tile1 OUT0, override PWM1-A | GPIO0 / J4-40                  | Monitor with Oscilloscope  |

| Table 6-10. F280049C Abs2Qep Output GPIO Mapping |                             |                                                |                            |
|--------------------------------------------------|-----------------------------|------------------------------------------------|----------------------------|
| Abs2Qep Output                                   |                             |                                                | Test Connections           |
| Abs2Qep Signal                                   | Routing From CLB to GPIO    | GPIO / LAUNCHXL-F280049C<br>Pin <sup>(1)</sup> | Connect Abs2Qep Output to: |
| PTO-QEP-A                                        | Tile1 OUT4 to OUTPUTXBAR1   | GPIO24 / J8-55                                 | GPIO10_EQEP1A / J4-40      |
| PTO-QEP-B                                        | Tile1 OUT5 to OUTPUTXBAR2   | GPIO3 / J6-75                                  | GPIO11_EQEP1A / J4-39      |
| PTO-QEP-I                                        | Tile1 OUT2, override PWM1-B | GPIO1 / J6-79                                  | GPIO9_EQEPI / J4-37        |
| Test signal 1: PWM ISR /<br>Direction            | -                           | GPIO13 / J1-3                                  | Monitor with Oscilloscope. |
| Test signal 2: HALT/RUN                          | Tile1 OUT0, override PWM1-A | GPIO0 / J6-80                                  | Monitor with Oscilloscope. |

(1) J8 and J6 are swapped on the silkscreen of RevA F28004x LaunchPad. J8 and J6 Pin numbers in this table refer to the silkscreen on Rev A. To confirm whether this applies to your board, see the "known issues" in the revision section of C2000<sup>™</sup> Piccolo<sup>™</sup> F28004x Series LaunchPad<sup>™</sup> Development Kit.

| Table C 44  |          | A la a 0 0 a m | <b>O</b> |      | M       |
|-------------|----------|----------------|----------|------|---------|
| Table 6-11. | F280025C | Abs2Qep        | Output   | GPIO | Mapping |

| Abs2Qep Output                        |                             |                                 | Test Connections           |
|---------------------------------------|-----------------------------|---------------------------------|----------------------------|
| Abs2Qep Signal                        | Routing From CLB to GPIO    | GPIO / LAUNCHXL-F280025C<br>Pin | Connect Abs2Qep Output to: |
| PTO-QEP-A                             | Tile1 OUT4 to OUTPUTXBAR1   | GPIO24 / J5-44/45               | GPIO10_EQEP1A / J2-14      |
| PTO-QEP-B                             | Tile1 OUT5 to OUTPUTXBAR2   | GPIO3 / J4-37                   | GPIO11_EQEP1A / J2-15      |
| PTO-QEP-I                             | Tile1 OUT2, override PWM1-B | GPIO1 / J4-39                   | GPIO9_EQEPI / J1-7         |
| Test signal 1: PWM ISR /<br>Direction | -                           | GPIO13 / J8-79                  | Monitor with Oscilloscope. |
| Test signal 2: HALT/RUN               | Tile1 OUT0, override PWM1-A | GPIO0 / J4-40                   | Monitor with Oscilloscope. |

### Table 6-12. F280039C Abs2Qep Output GPIO Mapping

| Abs2Qep Output                        |                             |                                 | Test Connections           |
|---------------------------------------|-----------------------------|---------------------------------|----------------------------|
| Abs2Qep Signal                        | Routing From CLB to GPIO    | GPIO / LAUNCHXL-F280039C<br>Pin | Connect Abs2Qep Output to: |
| PTO-QEP-A                             | Tile1 OUT4 to OUTPUTXBAR1   | GPIO24 / J1-8                   | GPIO10_EQEP1A / J4-36      |
| PTO-QEP-B                             | Tile1 OUT5 to OUTPUTXBAR2   | GPIO3 / J4-37                   | GPIO11_EQEP1A / J4-35      |
| PTO-QEP-I                             | Tile1 OUT2, override PWM1-B | GPIO1 / J4-39                   | GPIO9_EQEPI / J1-7         |
| Test signal 1: PWM ISR /<br>Direction | -                           | GPIO13 / J8-79                  | Monitor with Oscilloscope. |
| Test signal 2: HALT/RUN               | Tile1 OUT0, override PWM1-A | GPIO0 / J4-40                   | Monitor with Oscilloscope. |

### 6.7 QepOnClb Example

This example implements a simple QEP decoder module on the CLB peripheral. The output of this CLB-based QEP decoder is compared with the output of an eQEP-based QEP decoder. The device generates EPWM signals, which are used as test inputs to simulate QEP-A and QEP-B signals.

### 6.7.1 Watch Variables

The following watch variables provide QepOnClb information to compare the performance of the eQEP and CLBQEP:

- eqepPosition
- clbqepPosition
- deltaPosition
- maxDeltaPosition
- interruptCount
- sendIndex

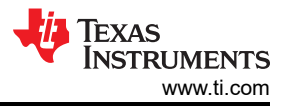

During the execution of the example, eqepPosition and clbqepPosition track the position from the eQEP and CLBQEP, respectively. If eqepPosition and clbqepPosition differ from each other, the difference is displayed in the deltaPosition variable. The largest deltaPosition found throughout the program execution is stored in maxDeltaPosition.

### 6.7.2 Header Pin Connections

In this example, EPWMs are generated by the device and are meant to simulate test QEP signals. These EPWM signals need to be externally routed to both the CLB INPUTXBARs and the on-board eQEP peripheral. The following two tables describe the necessary pin connections that need to be made depending on the device being used.

#### Note

The EPWM signals serve as test inputs to showcase the functionality of the QepOnClb example. If desired, users can instead route external QEP-A and QEP-B signals to the INPUTXBARs and eQEP peripheral.

The CLB-based QEP decoder module is configured to accept three inputs corresponding to QEP-A, QEP-B, and QEP-I. The QEP-A signal should be routed into INPUTXBAR2, the QEP-B signal should be routed into INPUTXBAR1, and the QEP-I signal should be routed into INPUTXBAR3.

 Table 6-13 lists the connections that need to be made to route the EPWM signals to the CLB X-BARs.

 Table 6-13. QepOnClb EPWM to CLB INPUTXBAR Connections

|                   | EPWMA to                             | EPWMB to                             |                                      |
|-------------------|--------------------------------------|--------------------------------------|--------------------------------------|
| Board             | INPUTXBAR2 (QEP-A)                   | INPUTXBAR1 (QEP-B)                   | GPIO to INPUTXBAR3 (QEP-I)           |
| LAUNCHXL-F280025C | GPIO0 (J4-40) to GPIO8 (J2-12)       | GPIO1 (J4-39) to GPIO9 (J1-7)        | GPIO2 (J4-38) to GPIO27 (J2-11)      |
| LAUNCHXL-F280039C | GPIO0 (J4-40) to GPIO8 (J2-15)       | GPIO1 (J4-39) to GPIO9 (J1-7)        | GPIO2 (J4-38) to GPIO27 (J6-59)      |
| LAUNCHXL-F280049C | GPIO10 (J4-40) to GPIO39<br>(J2-13)  | GPIO11 (J4-39) to GPIO40 (J1-4)      | GPIO8 (J4-38) to GPIO27 (J6-59)      |
| LAUNCHXL-F28379D  | GPIO0 (J4-40) to GPIO18 (J1-4)       | GPIO1 (J4-39) to GPIO40 (J5-50)      | GPIO2 (J4-38) to GPIO27 (J6-52)      |
| TMDSCNCD28388D    | GPIO0 (Pin 49) to GPIO18 (Pin<br>71) | GPIO1 (Pin 51) to GPIO40 (Pin<br>89) | GPIO2 (Pin 53) to GPIO27 (Pin<br>81) |

The EPWM signals are routed to the eQEP peripheral for loopback testing. This is done in order to provide a comparison with the CLB-based QEP module.

Table 6-13 lists the connections that need to be made to route the EPWM signals to the eQEP peripheral.

| Board             | EPWMA to eQEP-A                      | EPWMB to eQEP-B                      | GPIO to eQEP-I                       |  |
|-------------------|--------------------------------------|--------------------------------------|--------------------------------------|--|
| LAUNCHXL-F280025C | GPIO0 (J4-40) to GPIO25 (J4-31)      | GPIO1 (J4-39) to GPIO29<br>(J1-4/5)  | GPIO2 (J4-38) to GPIO23 (J2-13)      |  |
| LAUNCHXL-F280039C | GPIO0 (J4-40) to GPIO25 (J6-51)      | GPIO1 (J4-39) to GPIO29<br>(J1-4/5)  | GPIO2 (J4-38) to GPIO23 (J2-11)      |  |
| LAUNCHXL-F280049C | GPIO10 (J4-40) to GPIO35<br>(J1-10)  | GPIO11 (J4-39) to GPIO37 (J1-9)      | GPIO8 (J4-38) to GPIO59 (J2-11)      |  |
| LAUNCHXL-F28379D  | GPIO0<br>(J4-40) to GPIO20 (QEP1A)   | GPIO1 (J4-39) to GPIO21<br>(QEP1B)   | GPIO2 (J4-38) to GPIO23<br>(QEP1I)   |  |
| TMDSCNCD28388D    | GPIO0 (Pin 49) to<br>GPIO20 (Pin 68) | GPIO1 (Pin 51) to<br>GPIO21 (Pin 70) | GPIO2 (Pin 53) to<br>GPIO23 (Pin 74) |  |

Table 6-14. QepOnClb EPWM to eQEP Connections

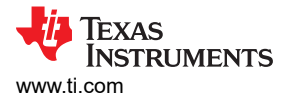

### 7 Library Source and Projects

This section describes how to import and rebuild the libraries and provides a description of each API function. Each Code Composer Studio library project includes configuration information for the Configurable Logic Block (CLB). To learn how to modify the CLB's configuration, see the *CLB Tool User's Guide*.

Note

Some APIs work with Pulse Train Inputs (PTI) and others with Pulse Train Outputs (PTO). For simplicity, the examples, libraries, and directory structure make use of the suffix "pto" to identify content belonging to this library.

### 7.1 Locating the Library Source Code

The PTO APIs and source code can be found in the location shown in Table 7-1.

| C:\ti\c2000\C2000Ware_MotorControl_SDK_[version] | Default install location for the SDK. ([SDK])                                                                                                    |  |  |
|--------------------------------------------------|----------------------------------------------------------------------------------------------------|--|--|
| [SDK]\libraries\position_sensing\pto             | Library base install directory ([lib_base])                                                                                                    |  |  |
| [lib_base]\ccs\[device]                          | Code Composer projectspec file for the reference library. Use these projects to re-build the library for each device.                                                                                                    |  |  |
| [lib_base]\lib                                   | Generated library object files (.lib)                                                                                                    |  |  |
| [lib_base]\source                                | Library source code (.c) and CLB configuration (.syscfg) files.                                                                                                    |  |  |
| [lib_base]\include                               | Library header file. #include this file in the application project that calls the library.                                                                                                    |  |  |
| [lib_build_dir]\RELEASE\syscfg                   | Location of the CLB Tile Diagram. By rebuilding the compiled object,<br>CCS it will regenerate the CLB tile diagram (clb.svg or clb.html). and<br>object (.lib). You can access the .svg or html file through CCS Project<br>Explorer. |  |  |

### Table 7-1. Location of PTO Libraries

### 7.2 Import and Build the Library Project

To rebuild the API library object, follow this procedure:

- 1. If not already done, install the required software tools described in Section 6.2.
- 2. In CCS or higher, click 'Project -> Import CCS Projects...'.
- 3. Navigate to the Code Composer Studio (CCS) projectspec directory for your device, see Table 7-1.
- 4. Select the library project of choice and click 'Finish'.
- 5. In the CCS Project Explorer window, expand the selected project and open the file corresponding SysConfig file (for example, "pto\_pulsegen.syscfg").
- 6. Inspect the configuration of the tile(s) and observe the logical expressions in the LUTs and FSMs, and output LUTs.
- 7. From the CCS menu, select 'Project -> Build Project'.
- 8. At this point, an output object (.lib) is generated and located in the [lib\_base]\lib folder. This file will be included in PTO example projects. This object is a compiled object of the PTO source files.
- 9. [Optional] for instructions on how to run a simulation of the CLB based project, see the *Running the Simulation* section in the *CLB Tool User's Guide*.

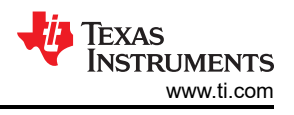

### 7.3 PTO - PulseGen API

This section details the PulseGen Library functions. For information on locating the source code and rebuilding the library, see Section 7.

PulseGen include file: pto\_pulsegen.h

| Name                            | Description                                                                                                    | Туре                   |
|---------------------------------|----------------------------------------------------------------------------------------------------|------------------------|
| pto_pulsegen_reset              | Used to reset the pulsegen parameters set by earlier configuration and start a fresh setup. This function needs to be called in case the pulse generation needs to be reset and started again at a later stage.                                                                                                    | Initialization<br>time |
| pto_pulsegen<br>_setupPeriph    | Setup for CLB and other interconnect XBARs is performed with this function during system initialization. This function needed to be called after every system reset. No transactions will be performed until the setup peripheral function is called.                                                                                                    | Initialization<br>time |
| pto_pulsegen<br>_startOperation | This function will initiate the pulse generation on the interface. To be called after pto_pulsegen_setupPeriph. Performs the transaction set up by earlier function. Note that the setup up and start operation are separate function calls. You can setup the peripherals when needed and start the actual pulse generation using this function call, as needed, at a different time. | Run time               |
| pto_pulsegen<br>_runPulseGen    | A runtime function to be called periodically for dynamically configuring and changing the pulse generation requirements as needed by the application. This function needs to be called periodically with appropriate parameters like the number of pulses, period, duration, and so forth. Details in the later section.                                                               | Run time               |

### Table 7-2. PTO-PulseGen API Functions

### 7.3.1 pto\_pulsegen\_runPulseGen

### Description

A runtime function to be called periodically for dynamically configuring and changing the pulse generation requirements as required by the application. This function must be called periodically with appropriate parameters like the number of pulses, period, duration, and more.

### Definition

```
uint16_t pto_pulsegen_runPulseGen(
    uint32_t pulseLo,
    uint32_t pulseHi,
    uint32_t ptoActivePeriod,
    uint32_t ptoFullPeriod,
    uint32_t ptoInterruptTime,
    uint16_t ptoDirection,
    uint16_t run
);
```

### **Parameters**

Input:

- pulseLo Low pulse width
- pulseHi High pulse width
- ptoActivePeriod Period the pulses are sent out; less than ptoFullPeriod
- ptoFullPeriod Full PTO period
- ptoInterruptTime Time when that the interrupt is generated to the CPU
- ptoDirection Direction output; latched as it is on direction output at the beginning of new period
- run Value indicting 1-run and 0-stop. Sampled at the beginning of the new period to determine to continue or halt the pulse generation

Return:

• Val - If the function is executed successfully, the function will return ptoFullPeriod as the return value

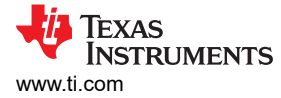

### Usage

In pto\_pulsegen.c, a sample configuration function called pto\_setOptions is provided as an example to assist with the pto\_pulsegen\_runPulseGen function and to perform the intermediate calculations. See the following code sample calculation that illustrates how various parameters for this function can be generated. For more details, see the pto\_pulsegen.c and pto\_pulsegen.h files.

```
uint32 t pto setOptions(
        uint32_t numPulses, //number of pulses needed to be generated in next period
        uint32 t Period,
                                   // PTO period in clock cycles
        uint32_t ptoInterruptTime, // Interrupt generation time
uint16_t ptoDirection, // Direction output
        uint16<sup>t</sup> run)
                               //run-stop condition.
{
    uint32 t pulseFreq, reminder;
    uint32_t pulseLo;
   uint32_t pulseHi;
uint32_t ptoActivePeriod;
    uint32_t ptoFullPeriod;
    pulseFreq = Period / numPulses;
    reminder = Period - (pulseFreq * numPulses);
    pulseLo = (pulseFreq/2);
    pulseHi = pulseFreq;
    ptoActivePeriod = (pulseFreq * numPulses);
    ptoFullPeriod = Period;
    pto pulsegen runPulseGen(
             pulseLo,
             pulseHi,
             ptoActivePeriod,
             ptoFullPeriod,
             ptoInterruptTime,
            ptoDirection,
             run):
    return(reminder);
```

### 7.3.2 pto\_startOperation

### Description

This function initiates the pulse generation. This function must be called after pto\_pulsegen\_setupPeriph. Hence, the pto\_pulsegen\_startOperation kick starts the pulse generation that was set up earlier.

#### Note

The setup and start operations are separate function calls. Users can set up the transfer and start the pulse generation by using this function call, as required, at a different time.

#### Definition

```
void pto_pulsegen_startOperation(void);
```

### Parameters

Input: none

Return: none

#### Usage

#### Example code:

```
pto_initPulsegen ();
SysCtl_delay (800L);
pto_pulsegen_startOperation ();
retval1 = pto pulsegen runPulseGen (7, 15, 960, 990, 500, 1, 1);
```

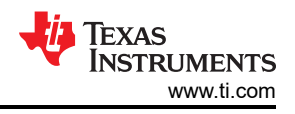

### 7.3.3 pto\_pulsegen\_setupPeriph

### Description

This function performs the setup for the CLB and other interconnect XBARs during system initialization. This function must be called after every system reset. No transactions will be performed until the setup peripheral function is called.

### Definition

void pto\_pulsegen\_setupPeriph (void);

### Parameters

Input: none

Return: none

### Usage

Example code:

pto\_pulsegen\_setupPeriph();

### 7.3.4 pto\_pulsegen\_reset

### Description

This function resets the pulsegen parameters set by the earlier configuration (PulseGen function calls) and starts a new setup. This function must be called in case the pulse generation must be reset and started again at a later stage.

### Definition

void pto\_pulsegen\_reset (void);

### Parameters

Input: none

Return: none

### Usage

### Example code:

pto\_pulsegen\_reset();

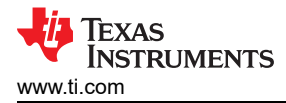

### 7.4 PTO - QepDiv API

This section details the QepDiv Library functions. For information on locating the source code and rebuilding the library, see Section 7.

### QepDiv include file: pto\_qepdiv.h

| Name                          | Description                                                                                                    | Туре                   |
|-------------------------------|----------------------------------------------------------------------------------------------------|------------------------|
| pto_qepdiv_reset              | Used to reset the qepdiv parameters set by earlier configuration and start a fresh setup. This function needs to be called in case the pulse generation needs to be reset and started again at a later stage.                                                                                                    | Initialization<br>time |
| pto_qepdiv<br>_setupPeriph    | Setup for CLB and other interconnect XBARs is performed with this function during system initialization. This function needed to be called after every system reset. No transactions will be performed until the setup peripheral function is called.                                                                                                    | Initialization<br>time |
| pto_qepdiv<br>_startOperation | This function will initiate the pulse generation on the interface. To be called after pto_qepdiv_setupPeriph. Performs the transaction set up by earlier function. Note that the setup up and start operation are separate function calls. User can setup the peripherals when needed and start the actual pulse generation using this function call, as needed, at a different time. | Run time               |
| pto_qepdiv_config             | This function configures the divider, the divider value cannot be changed dynamically. User needs to reset the module using pto_qepdiv_reset before reconfiguring the functionality.                                                                                                    | Run time               |

Table 7-3. PTO-QepDiv API Functions

### 7.4.1 pto\_qepdiv\_config

### Description

This function configures the divider. The divider value cannot be changed dynamically. Users must reset the module using pto\_qepdiv\_reset before reconfiguring the functionality.

### Definition

pto\_qepdiv\_config(uint16\_t divider, uint16\_t indexWidth);

### **Parameters**

Input:

- Divider Value of the divider
- Index width Number of cycles for which the index pulse output is kept on

Return:

• Val – If the function is executed successfully, it will return ptoFullPeriod as the return value

### Usage

Example code:

```
retval1 = pto_qepdiv_config(4, 10);
    pto_qepdiv_startOperation(1);
```

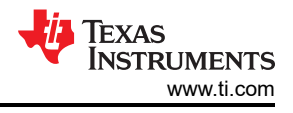

### 7.4.2 pto\_startOperation

### Description

This function initiates the pulse generation. This function must only be called after pto\_qepdiv\_setupPeriph. Hence, the pto\_qepdiv\_startOperation function kick starts the pulse generation that was set up earlier.

Note

The setup and start operations are separate function calls. Users can set up the transfer and start the pulse generation by using this function call, as required, at a different time.

### Definition

void pto\_qepdiv\_startOperation(uint16\_t run);

### Parameters

Input (parameters to be passed to start or stop the function):

- Start = 1
- Stop = 0

Return: none

### Usage

Example code:

```
retval1 = pto_qepdiv_config(4, 10);
    pto qepdiv startOperation(1);
```

### 7.4.3 pto\_qepdiv\_setupPeriph

### Description

Setup for the CLB and other interconnect XBARs is performed with the pto\_qepdiv\_setupPeriph function during system initialization. This function must be called after every system reset. No transactions will be performed until the setup peripheral function is called.

### Definition

```
void pto_qepdiv_setupPeriph (void);
```

### **Parameters**

Input: none

Return: none

### Usage

Example code:

pto\_qepdiv\_setupPeriph();

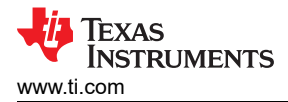

### 7.4.4 pto\_qepdiv\_reset

### Description

Used to reset the qepdiv parameters set by earlier configurations and to begin a fresh setup. This function must be called in case the pulse generation must be reset and started again at a later stage.

### Definition

void pto\_qepdiv\_reset (void);

#### Parameters

Input: none

Return: none

#### Usage

Example code:

pto\_qepdiv\_reset();

### 7.5 PTO - Abs2Qep API

This section details the Abs2Qep Library functions. For information on locating the source code and rebuilding the library, see Section 7.

Abs2Qep include file: pto\_abs2qep.h

### Table 7-4. PTO-Abs2Qep API Functions

| Name                              | Description                                                                                                    | Туре                   |
|-----------------------------------|----------------------------------------------------------------------------------------------------|------------------------|
| pto_abs2eqep<br>_setupPeriph      | Setup for CLB and other interconnect XBARs is performed with this function during system initialization. This function to be called after every system reset. No transactions will be performed until the setup peripheral function is called.                                                                                                    | Initialization<br>time |
| pto_abs2qep<br>_translatePosition | Translates a change in absolute position into an equivalent change in incremental position.<br>This function configures the CLB to generate: the number of QCLKs, the QCLK frequency,<br>and the QEP-I pulse. The parameters used for the translation can be configured in the library<br>header file. This function loads the configuration into the HLC FIFO. | Run Time               |
| pto_abs2qep<br>_runPulseGen       | This function will initiate the pulse generation on the interface. To be called after pto_abs2qep_translatePosition has setup the CLB HLC FIFO. Note that the setup up and start operation are separate function calls.                                                                                                    | Run Time               |

### 7.5.1 Abs2Qep API Configuration

The library header file, pto\_abs2qep.h, contains parameters which can be modified to configure the library for different encoders and position sample rates. Parameters include:

- Position sampling period
- Maximum motor revolutions per minute (RPM)
- Absolute encoder resolution
- Incremental encoder lines per revolution

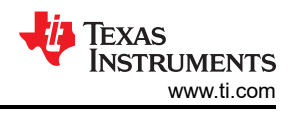

### 7.5.2 pto\_abs2qep\_runPulseGen

### Description

Function called during runtime to start a new PTO. This function checks that the previous PTO has completed before starting a new PTO.

Note

The setup and start operations are separate function calls. The setup (pto\_abs2qep\_translatePosition) must be called before this function. You can set up the transfer and start the pulse generation by using this function call, as required, at a different time.

### Definition

### Parameters

Input:

• ptoDirection: Direction of the PTO. This determines which signal leads QEP-A or QEP-B.

### Return: none

### Usage

```
// Call to sample a new absolute position
....
// Translate change from previous position to PTO configuration
ptoDirection = pto_abs2qep_translatePosition(absolutePosition);
....
// Start the last configuration
pto abs2qep runPulseGen(ptoDirection);
```

### 7.5.3 pto\_abs2qep\_setupPeriph

### Description

This function performs the setup for the CLB and XBAR interconnect during system initialization. This function must be called after every system reset. No transactions will be performed until the setup peripheral function is called.

### Definition

void pto\_abs2qep\_setupPeriph(void);

### Parameters

### Input: none

Return: none

### Usage

```
pto_abs2qep_setupPeriph();
...
//
// GPIO and other system peripheral configuration
//
```

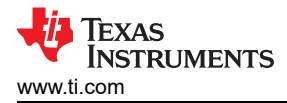

### 7.5.4 pto\_abs2qep\_translatePosition

### Description

This function translates a change in absolute position into an equivalent PTO configuration to be loaded into the CLB FIFO. The information includes:

- Number of QCLKs required to generate the QEP-A and QEP-B pulses
- · If crossing zero, the QCLK edge where QEP-I should be driven high and low
- The number of CLB clocks between each QCLK
- The direction of the position change.

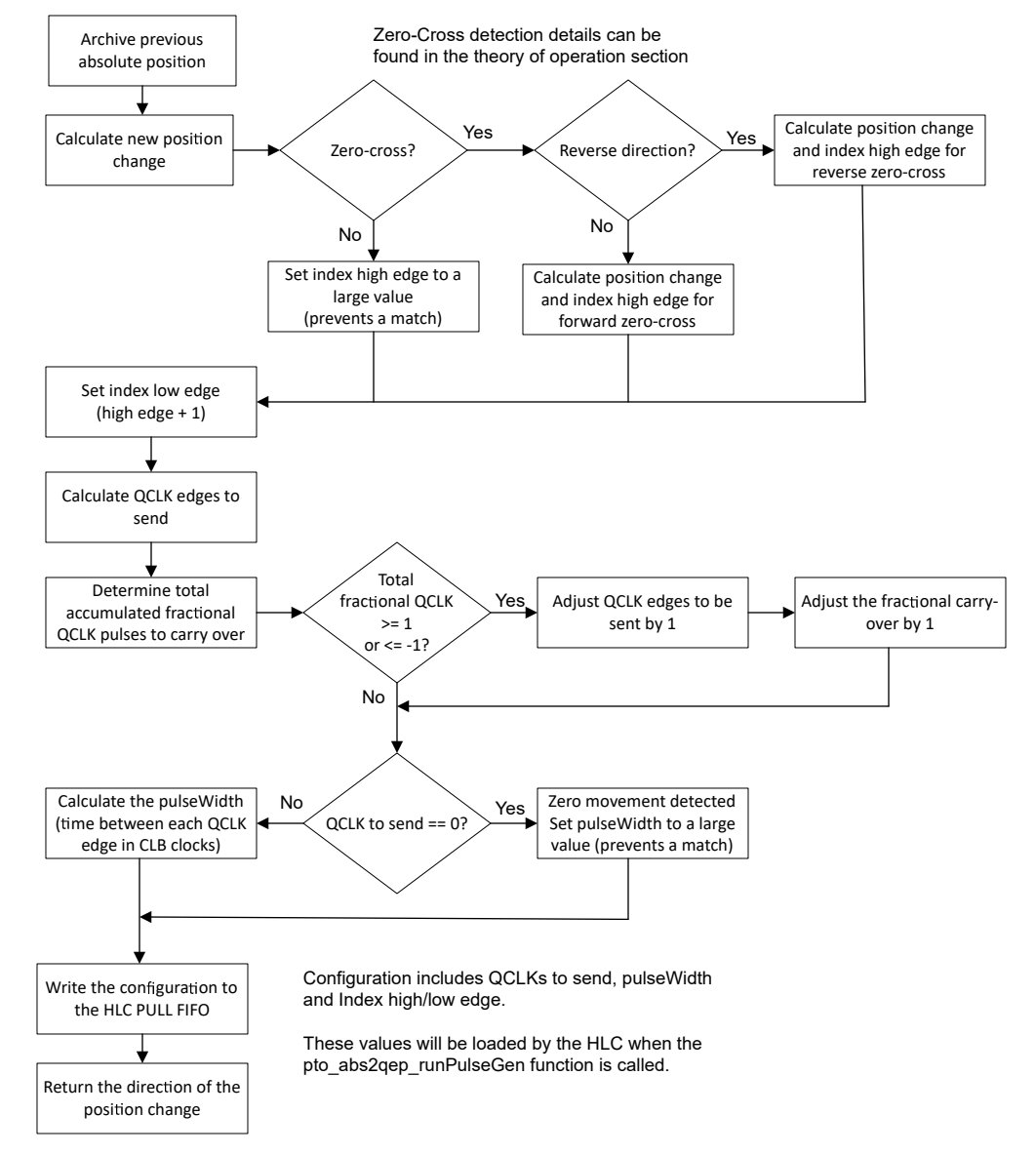

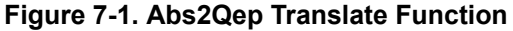

### Definition

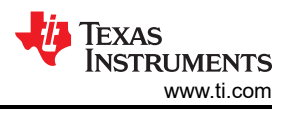

### Parameters

Input:

• positionNew - The new absolute position as sampled by the system. The translate function compares this value to the previous sample to determine the change in position.

Return: ptoDirection - Indicates the direction of the PTO.

- PTO ABS2QEP CLOCKWISE PTO
- PTO\_ABS2QEP\_COUNTERCLOCKWISE\_PTO

#### Note

This function loads the PTO configuration directly into the HLC PULL FIFO.

### Usage

```
// Call to sample a new absolute position
....
// Translate change from previous position to PTO configuration
ptoDirection = pto_abs2qep_translatePosition(absolutePosition);
....
// Start the last configuration
pto_abs2qep_runPulseGen(ptoDirection);
```

### 7.6 PTO - QepOnClb API

This section details the QepOnClb Library functions. For information on locating the source code and rebuilding the library, see Section 7.

QepOnClb include file: *pto\_qeponclb.h* 

| Name                       | Description                                                                                                    | Туре                   |
|----------------------------|----------------------------------------------------------------------------------------------------|------------------------|
| pto_qeponclb_setupPeriph   | Setup for CLB and other interconnect XBARs is performed with this function during system initialization. This function needs to be called after every system reset. No decoding can be | Initialization<br>Time |
|                            | done until the setup peripheral function is called.                                                                                                    |                        |
| pto_qeponclb_initCLBQEP    | Helper function that initializes the CLB peripheral to simulate a QEP decoder. This function is                                                                                        | Initialization         |
|                            | used in the pto_qeponclb_setupPeriph function as a part of the CLBQEP system initialization.                                                                                           | Time                   |
| pto_qeponclb_configMaxCo   | This function configures the maximum counter value for the CLBQEP and loads it as a                                                                                                    | Initialization         |
| unterPos                   | parameter in the CLB tile.                                                                                                    | Time                   |
| pto_qeponclb_enableCLBQ    | Used to enable the CLBQEP counter to begin decoding. The CLBQEP counter needs to be                                                                                                    | Run Time               |
| EP                         | initialized prior to enabling.                                                                                                    |                        |
| pto_qeponclb_resetCLBQEP   | Used to reset the CLBQEP parameters set by earlier configuration. This function needs to be                                                                                            | Run Time               |
|                            | called in case the counter needs to be reset and started again at a later instance.                                                                                                    |                        |
| pto_qeponclb_getCounterVal | This function captures the current value of counter 0 from the CLB.                                                                                                    | Run Time               |
| pto_qeponclb_getCLBQEPP    | This function is to be called when wanting to capture the current position of the CLB-based                                                                                            | Run Time               |
| os                         | QEP peripheral from the CLB.                                                                                                    |                        |
| pto_qeponclb_clearFIFOptr  | This function is to be called when needing to clear the FIFO pointer from the CLB. This function                                                                                       | Run Time               |
|                            | needs to be called subsequently after reading a FIFO value pushed by the HLC so that the                                                                                               |                        |
|                            | next PUSH will be in the correct position.                                                                                                    |                        |

### Table 7-5. PTO-QepOnClb API Functions

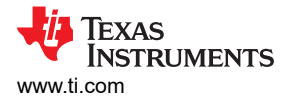

### 7.6.1 pto\_qeponclb\_setupPeriph

### Description

This function sets up the CLB and other interconnect XBARs during system initialization to allow for using the CLBQEP peripheral. This function needs to be called after every system reset. No QEP decoding can be done until the setup peripheral function is called.

### Definition

```
void pto_qeponclb_setupPeriph(uint32_t maxPosition);
```

### Parameters

Input:

· maxPosition - maximum counter value for the CLBQEP

Return: none

### Usage

Example code:

```
uint32_t max_position;
max_position = 500;
pto_qeponclb_setupPeriph(max_position);
```

### 7.6.2 pto\_qeponclb\_initCLBQEP

### Description

This function is a helper function that initializes the CLB peripheral to simulate a QEP decoder. This function is used in the pto\_qeponclb\_setupPeriph function as a part of the CLBQEP system initialization.

### Definition

```
void pto_qeponclb_initCLBQEP(uint32_t maxPosition);
```

### **Parameters**

Input:

• maxPosition - maximum counter value for the CLBQEP

Return: none

### Usage

Example code:

```
uint32_t max_position;
max_position = 500;
pto_qeponclb_initCLEQEP(max_position);
```

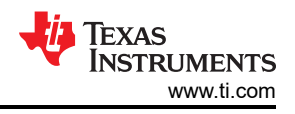

### 7.6.3 pto\_qeponclb\_configMaxCounterPos

### Description

This function configures the maximum counter value for the CLBQEP and loads this value as a parameter in the CLB tile.

### Definition

void pto\_qeponclb\_configMaxCounterPos(uint32\_t clbBase, uint32\_t maxPosition);

### Parameters

Input:

- clbBase Base address of CLB tile
- maxPosition maximum counter value for the CLBQEP

### Return: none

### Usage

Example code:

```
uint32_t max_position;
max_position = 500;
pto_qeponclb_configMaxCounterPos(max_position);
```

### 7.6.4 pto\_qeponclb\_enableCLBQEP

### Description

This function is used to enable the CLBQEP counter to begin decoding. The CLBQEP counter needs to be initialized prior to enabling.

### Definition

void pto\_qeponclb\_enableCLBQEP(uint32\_t clbBase, uint32\_t enableCapture);

### Parameters

Input:

- clbBase Base address of CLB tile
- enableCapture GPREG bit corresponding to enable CLBQEP

Return: none

Usage

### Example code:

pto\_qeponclb\_enableCLBQEP(0x00003000, (1 << 2));</pre>

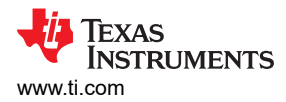

### 7.6.5 pto\_qeponclb\_resetCLBQEP

### Description

This function is used to reset the CLBQEP parameters set by earlier configuration. This function needs to be called in case the counter needs to be reset and started again at a later instance.

### Definition

void pto\_qeponclb\_resetCLBQEP(uint32\_t clbBase, uint32\_t resetCounter);

#### **Parameters**

Input:

- clbBase Base address of CLB tile
- · resetCounter GPREG bit corresponding to reset CLBQEP

#### Return: none

#### Usage

Example code:

```
pto_qeponclb_resetCLBQEP(0x00003000, (1 << 0));</pre>
```

### 7.6.6 pto\_qeponclb\_getCounterVal

### Description

This function captures the current value of counter 0 from the CLB.

### Definition

```
uint32_t pto_qeponclb_getCounterVal(uint32_t clbBase);
```

### Parameters

Input:

• clbBase - Base address of CLB tile

Return:

· Val - The function will return counterVal as the return value

### Usage

Example code:

```
#Define CLB1_BASE 0x00003000U
uint32_t retVal1;
retVal1 = pto_qeponclb_getCounterVal(CLB1_BASE);
```

### 7.6.7 pto\_qeponclb\_getCLBQEPPos

### Description

This function is to be called when wanting to capture the current position of the CLB-based QEP peripheral from the CLB.

### Definition

```
uint32_t pto_qeponclb_getCLBQEPPos(uint32_t clbBase);
```

### Parameters

Input:

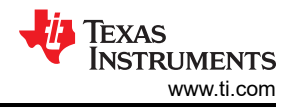

• clbBase – Base address of CLB tile

### Return:

• Val - The function will return clbqepPos as the return value

### Usage

Example code:

```
#Define CLB1_BASE 0x00003000U
uint32_t retVal1;
retVal1 = pto_qeponclb_getCLBQEPPos(CLB1_BASE);
```

### 7.6.8 pto\_qeponclb\_clearFIFOptr

### Description

This function is to be called when needing to clear the FIFO pointer from the CLB. This function needs to be called subsequently after reading a FIFO value pushed by the HLC so that the next PUSH will be in the correct position.

### Definition

void pto\_qeponclb\_clearFIFOptr(uint32\_t clbBase);

### Parameters

Input:

clbBase – Base address of CLB tile

Return: none

### Usage

Example code:

pto\_qeponclb\_clearFIFOptr(0x00003000);

### 8 Using the Reference APIs in Projects

The following sections describe the steps required to include one or more of the libraries into your project. These include:

- Adding the library header file
- Updating Code Composer Studio options to link in the library
- Modification of the internal routing to, or from, the CLB
- Initialization steps required to invoke the functionality of the API

### Note

Some APIs work with Pulse Train Inputs (PTI) and others with Pulse Train Outputs (PTO). For simplicity, the examples, libraries, and directory structure make use of the suffix "pto" to identify content belonging to this library.

### 8.1 Adding PTO Support to a Project

Use the following instructions to add the PTO APIs to a project.

Note

The exact location may vary depending on where C2000Ware\_MotorControl\_SDK is installed and which other libraries the project is using.

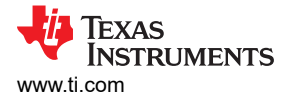

1. Include the PTO header file in the application i.e. { ProjectName } .h.

```
#include "pto_pulsegen.h"
#include "pto_qepdiv.h"
#include "pto_abs2qep.h"
#include "pto_qeponclb.h"
```

- 2. In Code Composer Studio (CCS), right click on the project and navigate to *Project Properties* → *Build* → C2000 Compiler → Include Options
  - a. Add the header file directory to the '#include search path' (see Figure 8-1)

The path for PTO header files is \${SDK\_ROOT}\libraries\position\_sensing\pto\include.

**Note**  ${SDK_ROOT}$  is a varaible used by CCS to indicate the install location of the SDK. Its definition can be viewed under *Project Properties*  $\rightarrow$  *Resource*  $\rightarrow$  *Linked Resources*.

| ype filter text                                                                                                    | Include Options                                                                                                    | ⇔ + © + +             |
|----------------------------------------------------------------------------------------------------|----------------------------------------------------------------------------------------------------|-----------------------|
| <ul> <li>Resource</li> <li>General</li> <li>Build</li> <li>C2000 Compiler</li> <li>Processor Options</li> </ul>                                                         | Configuration: F2837x_RAM [ Active ]                                                                                                    | Manage Configurations |
| Optimization<br>Include Options<br>Performance Advisor<br>Predefined Symbols<br>> Advanced Options<br>> C2000 Linker<br>C2000 Hex Utility [Disabl-<br>Debug<br>Slocwork | Add dir to #include search path (include_path, -1)<br>\$(PROJECT_ROOT) =<br>\$(C2000WARE_DEVICE_SUPPORT_ROOT)/common/include/ =<br>\$(C2000WARE_DEVICE_SUPPORT_ROOT)/headers/include/ =<br>\$(C2000WARE_DEVICE_SUPPORT_ROOT)/headers/include/ =<br>\$(C2000WARE_DEVICE_SUPPORT_ROOT)/math/lQmath/c28/include/ =<br>\$(S200WARE_DEVICE_SUPPORT_ROOT)/math/lQmath/c28/include/ =<br>\$(SDK_ROOT)/include search_pts/include =<br>\$(SDK_ROOT)/solutions/boostsi_posmgr/f2837xd/include =<br>\$(CG_TOOL_ROOT)/include = | -£ 40 9 ¥ 9           |
| Klocwork Code Review<br>Project Natures<br>Task Tags                                                                                                    | Specify a preinclude file (preinclude)                                                                                                    | € #2 18 51 5          |

### Figure 8-1. Compiler Include Options for Projects Using PTO Reference APIs

- 3. Add the compiled library file to the project:
  - a. Right click on the project name in the Project Explorer window
  - b. Navigate to 'Project Properties  $\rightarrow$  Build  $\rightarrow$  C2000 Linker  $\rightarrow$  File Search Path'
  - c. Add the library directory to the 'library search path'
  - d. Add the name of the library to the 'Include library file'
  - e. Click 'Apply and Close'

The PTO compiled library object files are located at: [C2000Ware\_MotorControl\_SDK] \libraries\position sensing\pto\lib.

An example is shown in Figure 8-2 and Figure 8-3 show the changes to the linker options that are required to include the PTO APIs compiled object file.

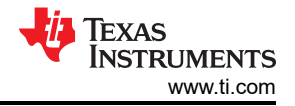

| type filter text                                                                                                    | File Search Path                                                                                                    | ♦ ♥ © ♥ ♥             |
|----------------------------------------------------------------------------------------------------|----------------------------------------------------------------------------------------------------|-----------------------|
| Resource     General     Build     C2000 Compiler     C2000 Linker                                                                                                    | Configuration: F2837x;RAM [ Active ]                                                                                                    | Manage Configurations |
| Basic Options<br>File Search Path<br>Advanced Options<br>C2000 Hex Ubility [Disabl-<br>Debug<br>Klocwork<br>Klocwork<br>Klo | Include library file or command file as input (library, -l)<br>driveribilib<br>fab: pubsen lib<br>rts2800_fpu32_eabilib<br>kQmath_fpu32.lib<br>libca                                                                                                    | ୟ ଇ ଭ ହା ୬            |
|                                                                                                    | Add <dir> to library search path (search_path, -i)<br/>\$(CG, TOOL, ROOT)/hb E<br/>\$(SORE, ROOT)/hb baseles/position_searchs/pto//bb E<br/>\$(C2000WARE_LIB_ROOT)/math/lQmath/c28/hb E<br/>\$(C2000WARE_DDB_ROOT)/rcct/Release E<br/>\$(CG, TOOL_ROOT)/rcct/Release E<br/>\$(CG, TOOL_ROOT)/rcct/Release E</dir> | ୟ ଇ ଇହା ୬             |
|                                                                                                    | End reread library group (end-group)     Search libraries in priority order (priority,priority)     Reread libraries; resolve backward references (reread_libs,-x)     Begin reread library group; resolve backward references (start-group)     Disable automatic RTS selection (disable_auto_rts)               |                       |

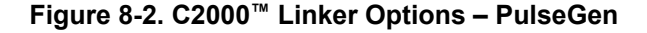

| Manage Configurations |
|-----------------------|
|                       |
| <u>କ</u> କ ର ତ ତ ତ    |
|                       |
| ରେ ଇେହେ ୬             |
|                       |
|                       |
|                       |
|                       |

Figure 8-3. C2000 Linker Options – QepDiv

#### Note

The exact location may vary depending on where C2000Ware\_MotorControl\_SDK is installed and which other libraries the project is using.

### 8.2 Routing To and From the CLB

The next step is to understand the routing to/from the CLB and how it will integrate into your project's requirements.

The provided examples route signals between the CLB and specific GPIO pins. The input/output routing is described in the Section 6 Your application may, however, require routing signals to different pins or a different XBAR or a different peripheral. The specific modifications differ from case-to-case.

In some cases, a simple change to the application code is all that is required.

The routing is through INPUTXBARx to the CLB AUXSIGx global MUX. You want to change the input to a different GPIO. This can be accomplished by changing which GPIO is connected to INPUTXBARx.

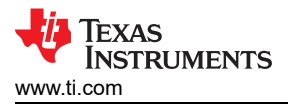

In other cases, the CLB library may need to be changed or the design moved to another tile. For example:

If a Tile output is not able to use the OUTPUTXBAR it may instead override a peripheral output. Which peripherals are available to each tile differs. For example ePWM1 can be overridden by Tile 1, ePWM2 by Tile2, and so forth. A change here may require routing the output to a different OUTLUT or to a different tile.

### 8.3 Initialization Steps

The following section describes the specific initialization steps required to use the PTO library. The examples should be used as a reference.

### 8.3.1 PTO-PulseGen API Initalization

The following steps are required for initialization and proper function of the PTO PulseGen API functions.

- 1. Initialize and set up the peripheral configuration by calling the pto pulsegen setupPeriph() function.
- 2. Set up the GPIOs required for configuration. For more information, see pto setupGPIO.
- 3. To set the pulse generation configuration, see the pto\_setOptions function.
- 4. ptoISR is used as the primary interrupt service routine (ISR). To see how to update the PTO configuration, see this ISR.

### 8.3.2 PTO-QepDiv API Initialization

The following steps are required for initialization and proper function of the PTO QepDiv API functions.

- 1. Initialize and set up the peripheral configuration by calling the pto qepdiv setupPeriph() function.
- 2. Set up the GPIOs required for configuration.
- 3. To set the configuration, see the pto\_qepdiv\_config() function.
- 4. Call pto\_qepdiv\_startOperation() to start the QepDiv configuration.

### 8.3.3 PTO-Abs2Qep API Initialization

The following steps are required to initialize and configure the PTO Abs2Qep API functions.

- 1. Review the library headerfile, pto\_abs2qep.h, and update any configuration information required to match your system. If modifications are made, then rebuild the library as described in Section 7. The configuration includes:
  - a. Resolution of the drive
  - b. Max RPM of the drive
  - c. Lines per revolution of the incremental encoder
  - d. Position sampling rate
- 2. Setup the GPIO and routing to/from the CLB as described in Section 8.2.
- 3. Setup the CLB, see pto\_abs2qep\_setupPeriph(). Note at the end of this function, a call is made to setup the CLB with position 0.

```
pto_abs2qep_translatePosition(0);
pto_abs2qep_runPulseGen(PTO_ABS2QEP_CLOCKWISE_PTO);
```

- 4. Configure a timer to start an ISR when the absolute position is to be sampled. The example uses ePWM3.
- 5. In the sampling ISR do the following (see pto EPWM3ISR):
  - a. Start the previous PTO translation: pto abs2qep runPulseGen (ptoDirection)
  - b. Sample a new absolute position AbsolutePositionNext = <application dependent
    function>()
  - c. Translate the next PTO. ptoDirection =
     pto\_abs2qep\_translatePosition(absolutePositionNext) This translation will be run the next
     time the ISR is run.

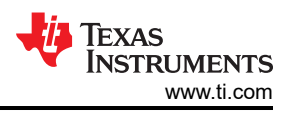

### 8.3.4 PTO-QepOnClb API Initialization

The following steps are required to initialize and configure the PTO QepOnDiv API functions.

- 1. Initialize and set up the peripheral configuration by calling the pto\_qeponclb\_setupPeriph() function.
- 2. Configure the maximum counter position by passing the value as an argument into both the pto\_qeponclb\_setupPeriph() and pto\_qeponclb\_configMaxCounterPos() functions.
- 3. Set up the GPIOs required for configuration.
- 4. epwmISR is used as the primary interrupt service routine (ISR). To see how to update the PTO configuration, see this ISR.
- 5. Call pto qeponclb enableCLBQEP() to enable the CLBQEP for decoding.

### 9 References

- Texas Instruments: CLB Tool User's Guide
- Texas Instruments: C2000™ Piccolo™ F28004x Series LaunchPad™ Development Kit

### **Revision History**

NOTE: Page numbers for previous revisions may differ from page numbers in the current version.

| Changes from Revision C (May 2021) to Revision D (January 2022) |                          |    |
|-----------------------------------------------------------------|--------------------------|----|
| •                                                               | Added QEP implementation | 2  |
| •                                                               | Add new Section 5        | 21 |
| •                                                               | Added new Section 5.1    | 22 |
|                                                                 |                          |    |

### IMPORTANT NOTICE AND DISCLAIMER

TI PROVIDES TECHNICAL AND RELIABILITY DATA (INCLUDING DATA SHEETS), DESIGN RESOURCES (INCLUDING REFERENCE DESIGNS), APPLICATION OR OTHER DESIGN ADVICE, WEB TOOLS, SAFETY INFORMATION, AND OTHER RESOURCES "AS IS" AND WITH ALL FAULTS, AND DISCLAIMS ALL WARRANTIES, EXPRESS AND IMPLIED, INCLUDING WITHOUT LIMITATION ANY IMPLIED WARRANTIES OF MERCHANTABILITY, FITNESS FOR A PARTICULAR PURPOSE OR NON-INFRINGEMENT OF THIRD PARTY INTELLECTUAL PROPERTY RIGHTS.

These resources are intended for skilled developers designing with TI products. You are solely responsible for (1) selecting the appropriate TI products for your application, (2) designing, validating and testing your application, and (3) ensuring your application meets applicable standards, and any other safety, security, regulatory or other requirements.

These resources are subject to change without notice. TI grants you permission to use these resources only for development of an application that uses the TI products described in the resource. Other reproduction and display of these resources is prohibited. No license is granted to any other TI intellectual property right or to any third party intellectual property right. TI disclaims responsibility for, and you will fully indemnify TI and its representatives against, any claims, damages, costs, losses, and liabilities arising out of your use of these resources.

TI's products are provided subject to TI's Terms of Sale or other applicable terms available either on ti.com or provided in conjunction with such TI products. TI's provision of these resources does not expand or otherwise alter TI's applicable warranties or warranty disclaimers for TI products.

TI objects to and rejects any additional or different terms you may have proposed.

Mailing Address: Texas Instruments, Post Office Box 655303, Dallas, Texas 75265 Copyright © 2022, Texas Instruments Incorporated